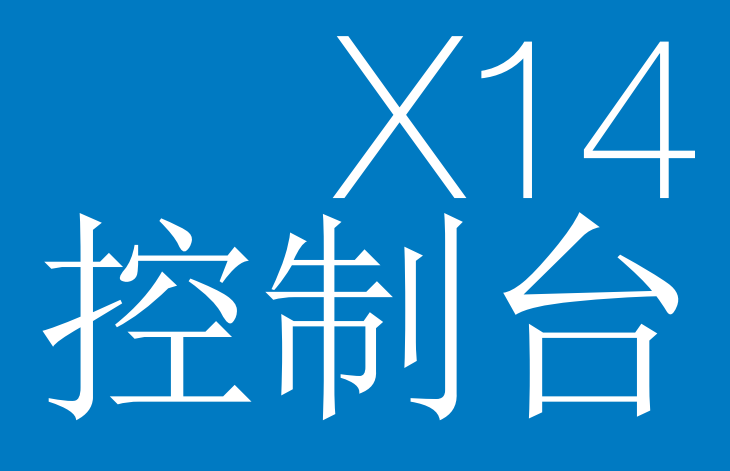

## 指导和自动转向 操作手册

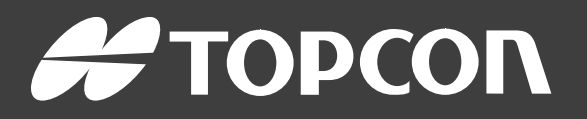

www.topconpositioning.com

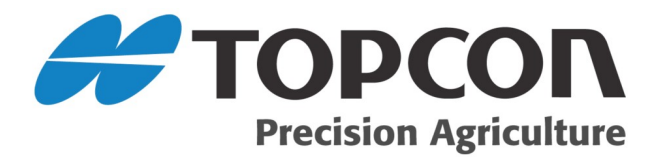

# X14 指导和自动转向 操作员手册

部件号:AGA5495-CN 版本号:1.2 与软件版本 3.22 一起使用

Topcon Precision Agriculture 版权所有 © 2016年4月

本手册中的所有内容均为 Topcon 版权所有。保留所有权利。未经 Topcon 的明确书面许可,不得使用、访问、复制、存储、展示、出售、修改、出版或分发,或者以其他方式复制此处所含的信息。

www.topconpa.com

### 前言

本手册提供有关此 Topcon Precision Agriculture 产品的操作和维护信息。正确的使用和保养对于产品的安全和可靠运行至关重要。

使用本产品前,您应花些时间阅读本手册,这点非常重要。

本手册中的信息在出版时为当前信息。系统可能稍有变化。制造商保留在必要时未经通知即重新设计和更改系统的权利。

### 条款与条件

注意:请仔细阅读这些条款与条件。

概述

应用 - 从 Topcon Precision Agriculture (TPA)或 TPA 产品经销商处购买产品即表示 您接受这些条款与条件。

版权 - 本手册中所含的全部信息均为 TPA 的知识产权和受版权保护的材料。 保留所有权利。未经 TPA 的明确书面许可,不得使用、访问、复制、存储、展 示、创建衍生作品、出售、修改、出版、分发或允许任何第三方访问本手册中的 所有图像、内容、信息或数据,并且只能将该信息用于产品的保养和操作。本 手册中的信息和数据是 TPA 的宝贵资产,花费了大量工作、时间和金钱制作而 出,并且是 TPA 原始选择、协调和安排的结果。

**商标**-ZYNX、PROSTEER、EAGLE、KEE Technologies、Topcon、Topcon Positioning Systems 和 Topcon Precision Agriculture 是 Topcon 集团公司的商标或注册商标。 Microsoft 和 Windows 是 Microsoft Corporation 在美国和/或其他国家/地区的商标或注册商标。本文提到的产品和公司名称可能是其各自所有者的商标。

网站和其他声明 - TPA 或任何其他 Topcon 集团公司的网站或任何其他广告或 TPA 资料中所含的声明,或由 TPA 员工或独立承包商做出的声明,未对这些条 款与条件做出修改。

**重要事项:安全**-产品的不当使用可导致人员伤亡、财产损失和/或产品故障。 应仅由授权的 TPA 服务中心进行产品维修。您应密切留意本手册中有关正确 使用产品的安全警告和指示,并始终遵守这些警告和指示。

#### 有限保修

电子和机械部件-TPA保证,由TPA制造的电子部件自装运至经销商的原始日期起一年内无材料和工艺缺陷。TPA保证,由TPA制造的所有阀门、软管、线缆和机械零件自购买日期起90天内无材料和工艺缺陷。

**退回和维修**-在各自保修期内,如果发现以上任何项目存在缺陷,可运回 TPA 进行维修。TPA 将立即免费维修或更换有缺陷的产品,并运回给您。您必须支付相关的运费和装卸费。现场拆卸和更换部件引起的部件校准、人工和差旅费用不包含在本保修政策中。前述保修不适用由以下情况导致的损坏或缺陷:

(i) 灾难、事故或滥用

- (ii) 正常磨损
- (iii)使用和/或保养不当

(iv)未经授权的产品改装;和/或

(v)与非 TPA供应或指定的其他产品配合使用本产品。

所有产品随附的软件授权与产品配合使用,不得出售。使用提供独立终端用户 许可协议("EULA")的软件应符合条款与条件,包含与有限保修、适用 EULA 相关的条款条件,尽管这些条款与条件中的有些内容与之相反。

免责声明 - 除了以上保修,适用保修卡、附录或终端用户许可协议、本手册、产品和相关软件中提供的保修均按原样提供。不存在其他保修,并且在法律允许的情况下,TPA可排除与本手册和产品相关的所有暗含条款、条件和保修(包括用于任何特定使用或用途的暗含保修、适销性或适合性)。TPA不对 GNSS 卫星的运行和/或 GNSS 卫星信号的可用性、连续性、准确性或完整性负责。 责任限额和赔偿 - TPA 及其经销商、代理商和代表,不对此处所含的技术或编 辑错误或遗漏负责、亦不对因本手册、产品或附带软件的提供、性能或使用而 导致的特殊、直接、经济、附带或相应的损害负责(包括已向 TPA 建议有可能 出现该类损坏的情况)。该否认损坏包括但不限于,时间损失、数据丢失或销 毁、利润、存款或收益损失或者产品丢失或损坏。您应防御、保护和保持 TPA 免受因 (a)本手册提供以外的产品和/或软件的操作使用或保养;(b)与产品有关 的疏忽或不当操作或遗漏而引起的或相关的任何索赔、诉讼、控告、损坏、损 失、负债和费用(包括律师费)的危害。

在任何情况下,TPA对您或任何他人有关索赔、损失或损坏的责任将限于(按照 TPA选择):(a)产品的更换或维修,或(b)产品更换或维修费用的支付。

#### 其他

TPA可随时修订、修改、中止或取消这些条款与条件。这些条款与条件将按照以下进行管理和解释:

- 南澳大利亚法律(如果在澳大利亚出售和供应产品)(在该情况下,南澳大利 亚法庭或澳大利亚联邦法庭(阿德莱德注册处)对任何索赔或争议具有专属 管辖权)或者
- 加利福尼亚州法律(如果在澳大利亚以外出售和供应产品)
- 联合国国际货物销售合同公约》的条款不适用于这些条款与条件。

此处所含的全部信息、插图和应用都基于出版时的最新可用信息。TPA 保留随时更改产品的权利, 恕不另行通知。

如果这些条款与条件的任何部分不可执行,应从头至尾细读条款,以避免该结果;如果无法细读条款,则必须中止条款,从而不影响这些条款与条件其余部分的有效性和可执行性。

#### 服务信息

联系当地的 TPA 授权经销商可获得服务帮助。

### 通信监管信息

#### FCC 合规声明(美国)

该设备已经过测试,符合 FCC 规则第 15 部分中对"A"类数据设备的限制。在住宅区操作本设备可能造成有害干扰,在此情况下,将 要求用户自费排除干扰问题。

FCC 合规声明(加拿大) 该 A 类数字仪表满足 如拿大干扰产生设备法规》的所有要求。

**CEEMC声明(欧洲共同体)** 警告:此为"A"类产品。在居住环境中,本产品可能造成无线电干扰,在这种情况下,可能要求用户采取适当措施。

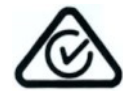

#### RCM EMC 声明(澳大利亚和新西兰)

本产品满足澳大利亚和新西兰 EMC 框架的适用要求。

型式审批和安全法规

在一些国家/地区可能要求型式审批,以许可在特定频带使用发射器。与当地 管理部门和经销商核对。未经授权对设备进行改装会致使设备使用批准、保 修和许可无效。

接收器包含内部无线电调制解调器。这可能会发送信号。不同国家/地区的规 定不同,因此应与经销商和当地监管部门核对有关许可和未许可频率的信 息。一些可能包括订阅。

无线电和电视干扰

该计算机设备会产生、使用并辐射无线电频率能量。如果未严格按照 TOPCON Precision Agriculture 的说明正确安装和使用设备,可能导致对无线 电通信的干扰。

通过关闭 Topcon 设备查看干扰是否停止,可检查干扰是否由此设备导致。如果设备对收音机或其他电子设备造成干扰,应尝试:

- •转动无线电天线,直到干扰停止
- 将设备移到收音机或其他电子设备的一侧
- 将设备移到远离收音机或其他电子设备的位置
- 将设备连至未连接收音机的另一回路。

要减少潜在的干扰,请以可进行成功通信的最低增益电平运行设备。 必要时,请联系离您最近的 Topcon Precision Agriculture 经销商寻求帮助。 注意:未经 TOPCON Precision Agriculture 授权对此产品进行更改或改装,会 使 EMC 合规以及产品操作授权无效。 本产品使用 Topcon Precision Agriculture 外围设备、屏蔽电缆和接头进行了 EMC 合规测试。重要事项:务必在系统部件之间使用 Topcon Precision Agriculture 设备,以降低干扰其他设备的可能性。

一般安全 危险:务必阅读和理解下列信息和产品特定安全信息。

操作、保养和维修期间发生的多数事故都是因未遵守基本安全规则或防护措施而导致的。务必警惕潜在危险和危险情形。

务必遵循警告或注意随附的说明。提供的这些信息旨在最大限度地减少伤 害和/或财产损坏的风险。

特别是遵守安全信息的说明。

安全信息和警告

安全标志搭配使用的相关词:危险、警告或注意。

以此方式标记的信息为安全预防措施和做法。学习并应用这些安全标识。

< 危险:表示迫切性危险情况,如不避免,可能导致死亡或重伤。

警告:表示潜在性危险情况,如不避免,可能导致死亡或重伤。

注意:表示潜在性危险情况,如不避免,可能导致轻伤。

安全标识

警告:请勿去除或遮盖安全标记。更换所有无法阅读或丢失的安全 标识。如果安全标识丢失或损坏,请从经销商处订购。

如果购买了二手车,请确保所有安全标识都位于正确位置并可以阅读。更 换所有无法阅读或丢失的安全标识。可从经销商处获得安全标识进行更 换。

操作员安全

# ▲ 警告:操作本车辆前,您有责任阅读并理解本书中的安全章节。请 Ⅰ 记住,您是安全的关键。

良好的安全习惯不仅保护您自己,同时也保护周围的人。将本手册作为您的安全计划的一部分进行学习。本安全信息仅用于 Topcon 设备,不能取代 其他常规安全工作习惯。

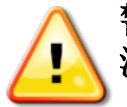

警告:在维护或维修车辆或工具之前,务必首先将 Topcon 设备的电 源断开。

警告:在处理任何危险物质之前,务必采取适当的防范措施。在执行

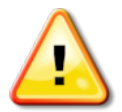

警告:在本手册使用的某些插图或照片中,可能因示范目的拆除了面 板或外罩。严禁在拆除任何安全标识牌和安全防护罩的情况下操作 车辆。如果维修时必须拆卸安全标识牌和安全防护罩,必须在操作前 更换这些安全标识牌和安全防护罩。

警告:在车辆上开始进行维修或保养工作前,务必检查是否已将所有 悬浮式车辆附件降至地面。

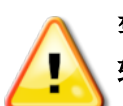

警告:车辆和工具零件可能在操作过程中变热并承受压力。请参阅车 辆手册。

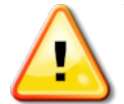

警告:在执行任务以及所有情况下,均应穿着适当的防护衣。

警告:请勿在爆炸性设备或物品周围操作设备。

任何作业之前,务必要阅读"材料安全数据表"。

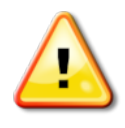

警告: Topcon 致力于良好的环保性能,并最大限度地减少在其产品中使用任何潜在危险物质。然而,不处理危险的电子设备始终是明智之举。该 Topcon 产品可能含有密封锂电池。务必小心、负责地处置任何电子设备。

接触无线电频率

接触无线电频率能量是重要的安全问题。人员与任何辐射天线之间应保持至少 20 厘米(7.8 英寸)的距离。发射天线之间应保持至少 20 厘米的距离。

警告:使用蜂窝调制解调器或 RTK 基站的产品可发射无线电频率能 量。与经销商核对。

该设备设计为使用 TPA 批准的天线进行操作。与经销商协商。 操作准备

- 使用设备前,阅读和理解本手册并了解所有的控制装置。
- 手册应与设备一起保存。
- 如果设备移到其他车辆,还应将手册带到该车辆上。
- 阅读将使用设备的车辆的手册,并检查车辆是否具有当地法规要求的正确设备。

- 在起动车辆前,确保您了解车辆的速度、制动、转向、可靠性和负载特征。
- •起动前,在无人和障碍物的区域检查所有控制装置。
- 识别潜在危险。

# 警告:受酒精或毒品影响的操作员严禁使用 Topcon 设备。如果服用处方药或非处方药,请咨询医生意见。

免责声明

Topcon 不对因误用或滥用任何其产品导致的财产损失、人员伤亡承担责任 或义务。

此外, Topcon 不对将 Topcon 设备或 GNSS 信号用于指定用途外的任何行为承担责任。

Topcon 无法保证 GNSS 信号的准确性、完整性、持续性或可用性。

操作员必须确保在不使用设备时正确将其关闭。

操作配有 Topcon 产品的任何车辆前,应阅读和理解以下产品特定安全预防措施。

### 重要安全信息

操作员警惕和责任

控制台帮助操作员使车辆转向,但车辆仍需由操作员控制,操作员必须保持警惕并始终完全控制车辆。操作员最终负责此设备的安全操作。 操纵控制台及其任何部件时,务必要遵守各项安全要求。必须向所有操作员和其他相关人员告知安全要求。

电气安全

# 警告:连接不当的电源可能会造成严重的人员伤害或设备损坏。

处理电气部件时,必须完成以下事项:

- •在车辆上进行任何焊接前,确保蓄电池的负极端子断开。
- 检查系统部件的所有电源电缆都连接至标记的正确极性。有关安全信息,请参阅车辆手册。
- 按照安全说明检查设备是否接地。

操作和障碍风险

下方列表并不详尽,所含内容有限。要使用控制台沿定义的线路辅助转向,操作员必须确保在使用该功能时:

- 远离人员和障碍物
- 远离高压电力线路或其他架空障碍物(启用控制台前,确定是否存在任何间距不足的问题)
- 在无公共道路的私有地产上
- 在无障碍的田地
- 非公共道路或通道。

注意:

- •操作员需要始终了解车辆的位置和田地情况。
- •如果暂时失去 GNSS 卫星或差分更正信号,操作员将需要做出反应。
- 控制台无法检测到障碍物(人员、牲畜或其他)。
- 仅在无障碍物的区域使用控制台,并保持适当距离。
- 如果路径中出现障碍物或车辆移离线路,需要断开转向进行手动控制。
   开/关和手动控制

# 警告:确保转向开关关闭,以防止意外启用辅助转向。维修或保养车辆/工具时,确保车辆无法移动。断开转向,接合制动器并拔下钥匙。

不使用辅助转向时,操作员必须确保转向开关关闭(所有 LED 指示灯均关闭)。

如果障碍物处于行驶路线中或进入行驶路线,或如果车辆转向离开预期线路,操作员必须断开辅助转向,并使用手动控制。

要断开辅助转向:

- •将方向盘转动几度,或者
- •选择控制台上的 Disengage Auto Steering(断开自动转向)按钮,和/或
- •如果使用外部转向开关,在上述操作无法断开辅助转向时,请使用该开关断开。

车辆停止安全

离开车辆前,断开辅助转向,断开正在使用的外部转向开关,并从钥匙开关 上拔下钥匙。

使用基准(基)站

警告:操作期间请勿移动基准站。移动操作基准站会干扰使用基准站的系统的受控转向。这会导致人员伤害或财产损坏。

必须向操作员和其他受影响的人员告知以下安全预防措施。

- 请勿在高压电力线下或附近区域设立基准站。
- 使用便携式基准站时,确保牢固安装了三脚架。

发挥产品的最大功效

定期备份数据。控制台存储容量巨大但仍有限。使用诊断迷你视图查看可用容量。警告屏幕显示存储是否达到极限。

了解文件格式兼容性。与经销商讨论兼容格式。

Topcon 农用产品坚固耐用,专为严苛条件下作业设计。然而,如果长时间不使用设备,应远离水源和直接热源存放。

警示标识

本手册使用了两个警示标识:

注意:此用于提供额外信息。

警告:安全标志上和本手册中出现警告信号表示该信息对您的安全 非常重要。了解并应用这些警告标识。

### 目录

| 第1章 - 控制台概述    | 1  |
|----------------|----|
| 1.1.引言         | 1  |
| 1.2. 启动控制台     | 1  |
| 1.3. 关闭控制台     | 2  |
| 1.4. 使用控制台工具栏  |    |
| 第2章-用户界面说明     | 5  |
| 2.1. 切换设置和操作屏幕 | 5  |
| 2.2. 设置屏幕控件    | 5  |
| 2.3. 操作屏幕控件    | 8  |
| 2.3.1. 机具颜色指示灯 |    |
| 2.4. 图标说明      | 9  |
| 2.4.1.指导工具栏    | 9  |
| 2.4.2. 菜单图标    | 9  |
| 2.4.3. 导航窗口图标  |    |
| 2.4.4. 查看控件    | 12 |
| 2.4.5. 其他图标    | 13 |
| 第3章 - 快速设置指南   |    |
| 3.1. 软件更新说明    | 15 |
| 3.2.入门         | 15 |
| 第4章-区域和用户设置    | 17 |
| 4.1. 设置区域      | 17 |
| 4.1.1. 语言设置    | 17 |
| 4.1.2. 时间/日期设置 |    |
| 4.1.3. 单位位置    |    |
| 4.2. 设置灯条      |    |
| 4.3. 设置环境      | 21 |
| 4.4. 设置地图选项    |    |
| 4.5. 设置访问级别    | 23 |
| 第5章 - 系统设置     |    |
| 5.1. 设置功能      |    |
| 5.1.1.指导设置     |    |
| 5.1.2. 工具设置    |    |
| 5.2. 设置 GPS    |    |

| 5.2.1. 接收器设置     |    |
|------------------|----|
| 5.2.2. 校正设置      |    |
| 5.3. 设置警报        |    |
| 5.3.1. 警报窗口描述    |    |
| 5.3.2. 警报列表      |    |
| 5.4. 设置标记点       |    |
| 5.5. 设置实用程序      |    |
| 第6章-车辆设置         |    |
| 6.1. 选择车辆        |    |
| 6.2. 创建新车辆       |    |
| 6.2.1. 自定义车辆     |    |
| 6.3. 设置车辆几何形状    |    |
| 6.4. 设置转向控制器     |    |
| 6.5. 选择车辆天线      | 41 |
| 第7章 – 工具设置       |    |
| 7.1.选择工具         | 44 |
| 7.2. 设置新工具       | 44 |
| 7.3. 设置工具的几何     | 45 |
| 7.4. 设置区段控制      |    |
| 7.4.1. 设置计时      | 46 |
| 7.4.2. 设置区段开关    |    |
| 7.5. 设置主开关       | 47 |
| 7.6. 设置 GPS 速度模拟 | 47 |
| 第8章 - 产品设置       |    |
| 8.1. 设置产品数据库     |    |
| 第9章 – 操作基础       | 51 |
| 9.1. 使用窗口工具栏     | 51 |
| 9.2. 使用导航窗口      | 51 |
| 9.3. 查看指导        |    |
| 9.3.1. 使用查看控件    |    |
| 9.4. 查看 GPS 信息   |    |
| 9.5. 查看系统诊断      |    |
| 9.6. 查看作业信息      |    |
| 9.7. 通过仪表盘监控     |    |
|                  |    |

| 9.7.1. 自定义仪表盘           | 58 |
|-------------------------|----|
| 9.8. 存储关于作业的信息          | 59 |
| 9.9. 识别颜色和工作状态          | 60 |
| 9.10. 了解默认文件名           | 60 |
| 第 10 章 – 转向校准           | 61 |
| 10.1. 校准罗盘              | 61 |
| 10.2. 校准转角传感器           | 62 |
| 10.3. 校准安装偏移            | 64 |
| 10.4. 处理校准错误/警报         | 67 |
| 第11章 – 场菜单              | 69 |
| 11.1. 创建客户端/服务器场/场      | 69 |
| 11.2. 选择客户端/服务器场/域      | 69 |
| 11.3. 设置新边界             | 70 |
| 11.3.1. 通过覆盖范围创建边界      | 71 |
| 11.3.2. 通过形状文件创建边界      | 72 |
| 11.3.3. 编辑边界            | 73 |
| 11.3.4. 删除边界            | 73 |
| 11.4. 设置标记点             | 74 |
| 11.4.1. 删除或更改标记点        | 74 |
| 11.5. 卸载一个场             | 75 |
| 第 12 章 – 作业菜单           | 77 |
| 12.1. 创建新作业             | 77 |
| 12.1.1. 设置作业区域          | 77 |
| 12.2. 选择现有作业            | 77 |
| 12.3. 记录作业详情            | 78 |
| 12.4. 导出作业报告            | 79 |
| 12.5. 清除作业              | 79 |
| 第 13 章 – 准线菜单           | 81 |
| 13.1. 使用直线准线            | 81 |
| 13.1.1.手动设置 AB线         | 82 |
| 13.2. 使用相同曲线准线          | 82 |
| 13.3. 使用中心支轴准线          | 83 |
| 13.4. 使用 Guidelock 指导模式 | 84 |
| 13.5. 选择现有准线            | 84 |

| 第 14 章 – 自动转向       |     |
|---------------------|-----|
| 14.1.自动转向状态         |     |
| 14.1.1. 自动转向故障排除    |     |
| 14.2. 微调自动转向        |     |
| 14.3. 接合自动转向        |     |
| 14.4. 断开自动转向        |     |
| 第 15 章 – 微移菜单       |     |
| 15.1. 使用微移选项        |     |
| 15.2. 补偿 GPS 漂移     |     |
| 15.2.1. 正确补偿 GPS 漂移 |     |
| 15.2.2. 高精度校正源      |     |
| 第 16 章 – 库存管理器      |     |
| 16.1. 搜索类别          |     |
| 16.2. 搜索导出作业        |     |
| 第 17 章 – 故障排除指南     |     |
| 17.1. 常见的错误消息       | 101 |
| 第 18 章 – 附录         |     |
| 18.1. 附录 A – 术语     |     |
| 18.2. 附录 B-技术信息     |     |
| 第19章 – 索引           |     |

### 第1章-控制台概述

### 1.1.引言

X14 是配有 LCD 显示屏和触摸屏的车载电子控制台。控制台 允许操作员使用自动转向、指导和控制台上的其他控制功能 工作。控制台设计为与 GPS 和电子控制装置 (ECU) 交互,集 中能力用于农业应用的数据通信、记录、存储和显示。

**注意**:使用指导和自动转向之前,请阅读安全说明并仔细阅 读本手册了解控制装置。

控制台是一个触摸屏。要在屏幕上进行选择,请应用指尖、手 指甲或手写笔(未提供)接触该区域。

### 1.2. 启动控制台

- 1. 将控制台连接至电源。确保连接关联的设备,例如 GPS (全球定位系统)。控制台自动启动,并且警告屏幕显示。
- 2. 滚动至警告屏幕底部,然后选择是。

注意:要更改控制台上的语言,请选择

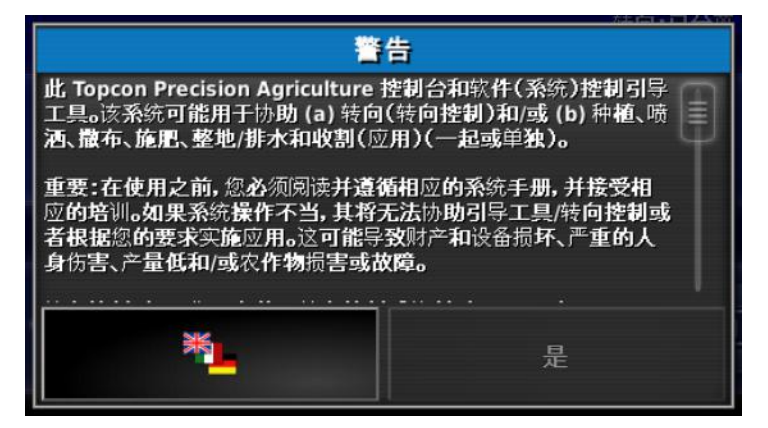

 用滚动条或用手指向下滑动列表,以查看更多语言。确认 所做的选择

将以所选语言显示警告屏幕。

4. 使用滚动条以显示完整的警告屏幕,如果您同意,请选择 **是**。 **注意**:选择"是"确认您理解和接受警告屏幕中所述的您的责任和义务。

控制台可能显示以下警告。

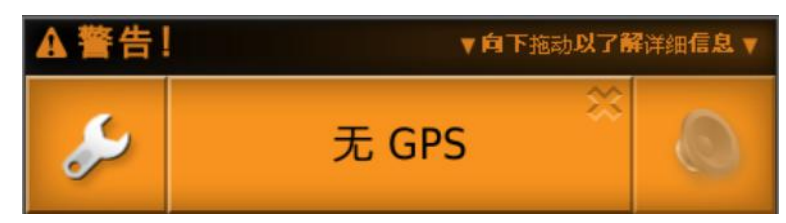

- 要确认警报,请在警报窗口的中央位置按一下鼠标按钮。 请注意,通过向下拖动窗口,可显示某些警报的额外的详 细信息。
- 6. 确认 GPS 接收器已正确连接且正在通信。

**注意**:如果警告再次出现,则应参阅 设置 GPS,第 26 页 以便在设置期间纠正它。

### 1.3. 关闭控制台

要关闭控制台,请从屏幕底部向上划拉,以显示控制台工具 栏,并选择关闭图标。系统将询问您是否要关闭。选择**是**以关 闭,或选择**否**以继续工作。

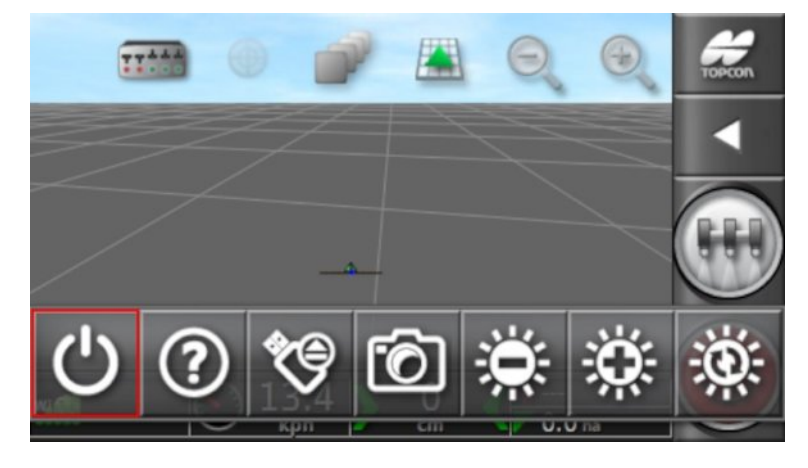

或者,关闭拖拉机。

### 1.4. 使用控制台工具栏

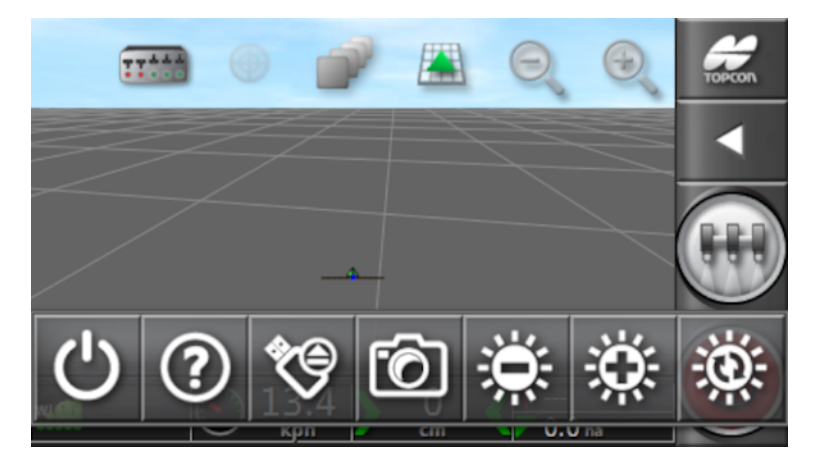

从屏幕底部向上划拉,可显示控制台工具栏。 关闭电源按钮

■关闭电源按钮可用于关闭控制台电源。

#### 帮助

帮助提示功能在屏幕上显示用户界面元素的名称。

触摸屏幕底部上的帮助图标。在屏幕上图标旁出现问号。选择显示问号的屏幕元素,以查看名称。

#### **USB**弹出

USB 端口位于的线束上。这可用于将数据导入控制台以及从控制台导出数据。

● 拔下 USB 之前,总是先触摸 USB 弹出图标以断开 USB。 屏幕将显示一条可安全拔下 USB 的消息。

#### 屏幕截图

使用屏幕截图图标进行屏幕截图(存储在 USB 中)。在 拔下 USB 之前,请按 USB 弹出图标。

亮度控制

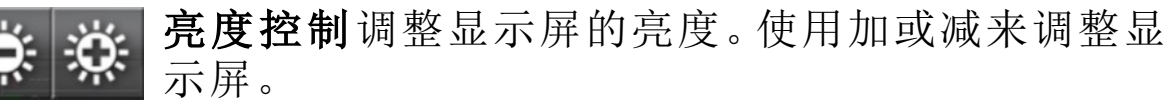

日间/夜间模式

日间/夜间模式更改显示屏的亮度。

设置为日间、夜间和自动。自动光模式将根据光线情况自动设置亮度。

### 第2章-用户界面说明

### 2.1. 切换设置和操作屏幕

控制台有两个主屏幕:"操作"屏幕和"设置"屏幕。

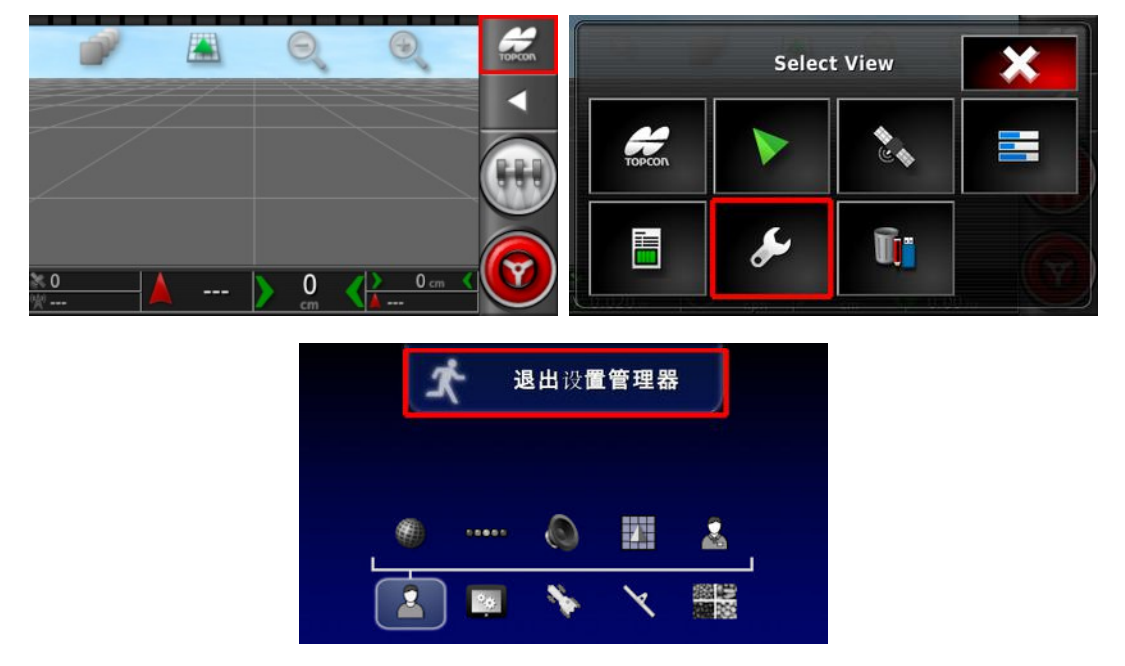

使用突出显示的按钮在屏幕之间切换。

### 2.2. 设置屏幕控件

本节介绍"设置"屏幕控件。

"设置"屏幕具有以下类型的控件:

菜单

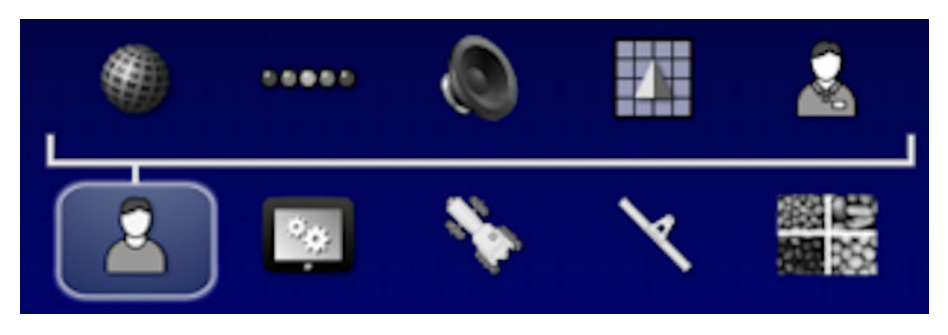

您可以从屏幕底部选择菜单项,以显示下一级别的子选项。 当您启用功能时,菜单中可能会出现更多菜单项。 选项列表

|                         | <u>转向</u> :已分离 |
|-------------------------|----------------|
| 时间/日期设置                 |                |
| 日期格式<br>15 七月, 2015     |                |
| 时间格式<br>12 小时制 (2:30pm) |                |
| 设置当前时间<br>7:48 pm       |                |
| *                       |                |

选择菜单项通常会在屏幕顶部显示选项列表。当您启用功能时,可能会出现更多选项。

选择列表

| 公制     |    |
|--------|----|
| 英制(美国) | 12 |
| 英制(英国) |    |
| ×      | ~  |

选择列表用于从列表中选择一个或多个项目。如果您在多选 列表中选择太多项目,则会显示一则消息。您必须使用勾号 按钮确认选择。

取消和确认按钮

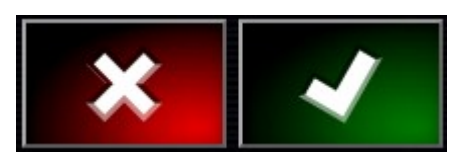

这些按钮用于取消或确认输入或选择。您必须选择其中一个按钮,以便从显示它们的任何屏幕前进。

键盘和数字键盘

|    |           |   |         |         |          |        |   |             |        | +        |        | ×       |        | 1 |   |          |    |   |   |           |
|----|-----------|---|---------|---------|----------|--------|---|-------------|--------|----------|--------|---------|--------|---|---|----------|----|---|---|-----------|
| 1  |           | 2 | 2       | 3       | 4        | 1      | 5 | 6           |        | 7        | 8      | 9       |        | 0 |   | 7:48     | pm |   |   |           |
|    | 2         | ۷ | V       | E       | F        | 1      | T | Y           | l      | 1        | 1      | 0       |        | P |   | :<br>132 | 7  | 8 | 9 | am/<br>pm |
|    | _         | • | S<br>Z  |         | )<br>K   | F<br>C |   | י<br>ו<br>ו | H<br>B | J<br>N   | ۲<br>۱ | К<br>И  | L      |   | 5 |          | 4  | 5 | 6 | ×         |
| АВ | -<br>ic - | a | =<br>bc | <br>↑ / | [<br>Abc |        | \ | \           | :<br>T | ,  <br>← |        | .  <br> | /<br>→ |   |   | 0        | 1  | 2 | 3 | ~         |

字母和数字键盘用于输入字母数字字符或数字字符。您必须确认输入。

向导

| 新产品                    | 设置 |   |
|------------------------|----|---|
| 步骤 1: 产品名称<br>指定产品的名称: |    |   |
| 产品名称                   |    |   |
| 0%                     | ×  | - |

通过回答一系列问题,向导用于指导操作员完成复杂的系统配置。提供的答案确定哪些问题将随之而来。

2.3. 操作屏幕控件

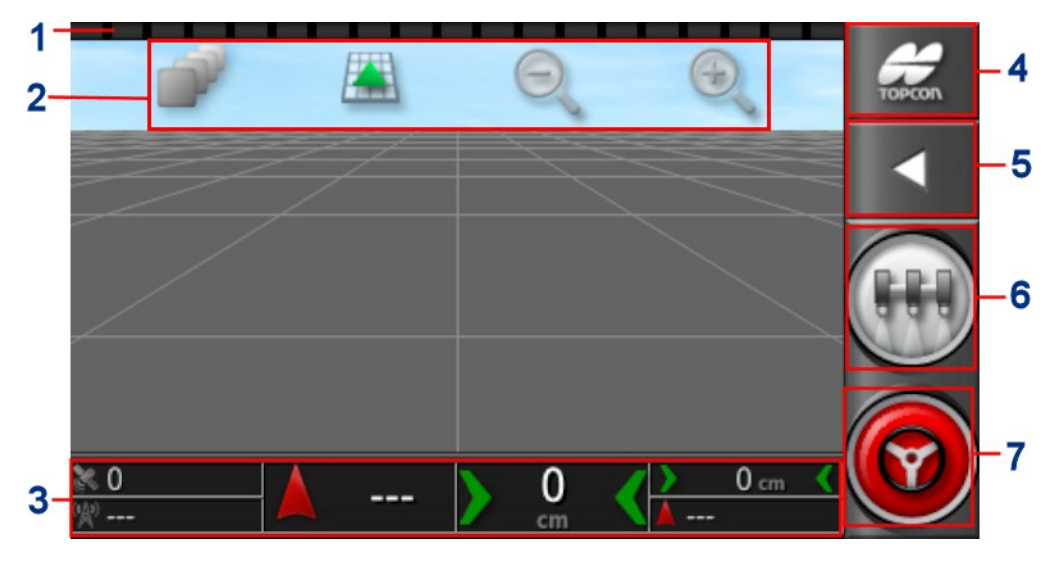

- **1 灯条:**用于对已设置的路线(准线)进行手动指导。请参阅 设置灯条,第 20页。
- 2 查看控件:允许用户控制指导地图上的显示内容以及显示方式。请参阅使用查看控件,第 52 页。
- 3 **仪表盘:**提供来自系统的选定信息以进行监控。请参阅 通 过仪表盘监控,第 57 页。
- 4 导航窗口:显示一系列可选择的视图(信息屏幕)、设置屏幕和库存管理器。请参阅使用导航窗口,第 51页。
- 5 窗口工具栏:提供用于控制指导的工具。
- 6 主开关:如果您在机具设置期间启用了"虚拟主开关",则 此主开关可打开和关闭产品应用。请参阅设置主开关,第 47页。
- 7 自动转向接合:打开和关闭自动转向。

2.3.1. 机具颜色指示灯

**一**指示车辆及其机具的位置和方向。机具颜色指示产品 应用状态:

•红色:区段关闭。

- **蓝色**:区段被禁用(开启,但没有流动,通常是因为低速或低 压力造成的)。
- 黄色:区段开启,但未有意识地流动(通常是因为自动区段 控制停止该流动)。
- •绿色:区段开启且流动。
- 橙色:区段开启,但没有在无意识地流动,或者关闭,但仍 在无意识地流动(通常是因为流启动时间延迟造成的)。

2.4. 图标说明

#### 2.4.1. 指导工具栏

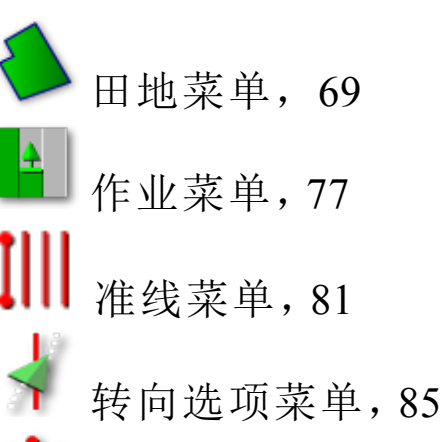

微移菜单,93

2.4.2. 菜单图标

田地菜单

÷

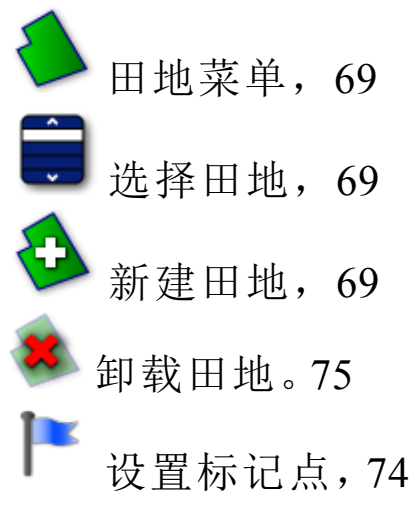

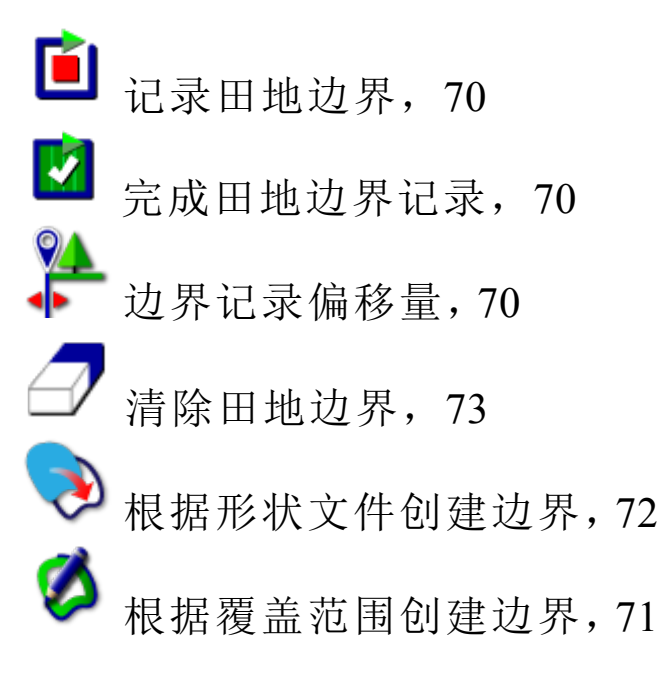

作业菜单

4

÷

●作业菜单,77

选择作业,77

创建新作业,77

配置作业区域,77

记录作业详情,78

清除作业数据。79

🔄 数据交换, 79,

准线菜单

Ⅲ 准线菜单,81
 Ⅲ 更改指导模式,81

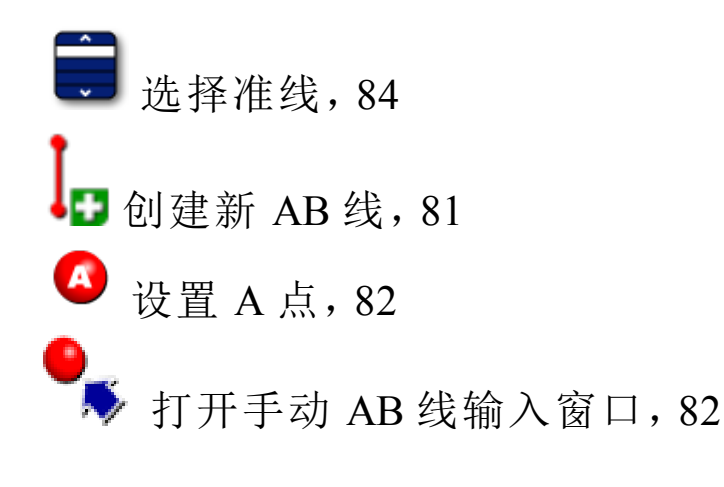

### 转向选项菜单

- 转向选项菜单,85
- 🚱 自动转向状态,85
  - 自动转向微调参数,88
  - 自动转向校准,61

#### 微移菜单

**渝**穆菜单,93

**1**1 打开微移选项,93

▶ 向右微移准线,93

⇔【向左微移准线,93

**科** 将准线微移至车辆位置,93

保存微移的准线,93

GPS 漂移补偿, 93

2.4.3. 导航窗口图标

系统信息,51

指导,52

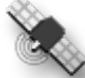

🌄 GPS 信息, 56

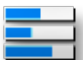

🖬 系统诊断,57

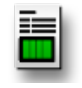

作业信息,51

■■■■ 自动区段控制,26 库存管理器,97 1111 开关箱,46 S 设置屏幕,5

### 2.4.4. 查看控件

💐 选择模式,52 重新居中/平移,22 选择可见的地图层,53 切换地图视图模式,55 ④ 缩小/放大,56

### 2.4.5. 其他图标

- 主开关,47
- ◎ 自动转向接合,85

2.4. 图标说明

### 第3章-快速设置指南

本章概述了如何将软件安装到控制台、设置基础和操作控制台。

警告:在未阅读整本手册以熟悉所有安全和操作问题的情况下,我们不建议开始操作控制台。

#### 3.1. 软件更新说明

**注意**:当接收到新控制台时,此步骤应该不是必需执行的。仅 在需要软件升级时,它才有必要执行。

1. 插入已包含升级的软件的 USB。

- 2. 转至"设置"屏幕, 然后选择系统 🛄 /实用程序 🚺。
- 3. 选择控制台软件升级。

选择此选项将显示一则消息,声明控制台将重新启动。

确认该消息。控制台将重新启动并加载升级过的软件。
 控制台将提供用于将所有用户数据恢复到升级前状态的选项。警告:选择否将会删除控制台上保存的所有数据。

3.2.入门

要配置系统:

- 1. 将 GPS 接收器连接至控制台。
- 2. 转至"设置"屏幕。
- 3. 选择系统 [2]/GPS 》, 然后选择:
  - 要使用的 GPS 接收器(请参阅第 26 页)。
  - •所需的校正源(请参阅第28页)。
- 4. 系统首次收到 GPS 数据后, 它将提示您配置本地时间。接 受当前时间或将其修改为您的本地时间。
- 5. 选择**车辆 >>> /新建 ===●**, 然后从工厂配置文件中选择 相应的型号以创建新的车辆配置文件。检查车辆的几何形

3.2.入门

状,并在需要时对其进行修改(请参阅第38页)。

- 6. 选择工具 /新建 <sup>A</sup>,然后选择相应的工具类型以 创建新的工具配置文件。检查工具的几何形状,并在需要 时对其进行修改(请参阅第 44 页)。
- 7. 转至"操作"屏幕。
- 8. 转至"选择田地",创建新的客户、农场和田地(请参阅 第 69页)。
- 9. 转至"新建作业",创建新作业(请参阅第 77 页)。系统目前 正在运转。
- 10. 要启用自动转向,请转至"设置"屏幕,选择系统 □ /功
   能 /指导 □ /自动转向(请参阅第 85 页)。
- 11. 要启用自动区段控制,请转至"设置"屏幕:
  - 创建或加载工具。
  - 在**工具** /**区段控制** /**区段** 中,配置区段数 量和区段宽度(请参阅第 45 页)。
  - •如果需要,请在工具 /区段控制 /计时 / 中 更改区段计时(请参阅第 46 页)。
  - •如果需要,请在工具 /区段控制 /区段开关 /区段开关 中配置物理或虚拟开关箱(请参阅第46页)。
- 12. 要从"操作"屏幕控制任何已启用的功能,请使用"导航"窗 口中的按钮(请参阅第 51 页)。

### 第4章-区域和用户设置

要访问"设置"屏幕,请选择以下图标:

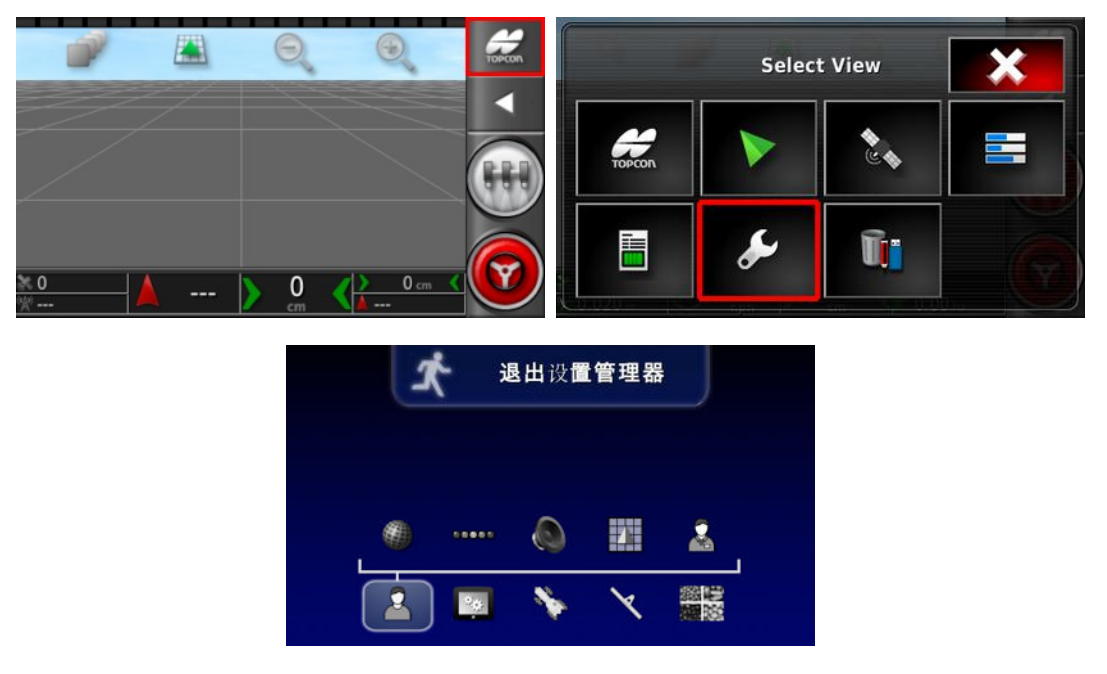

在"设置"屏幕上, 🎽 用户菜单选项提供以下菜单项:

- 🤎 区域:选择语言、时间/日期和单位。
- ●  **5** · 设置 LED 条的操作以供指导使用。
- 🖤 环境:设置控制台交互。
- **地图:**设置地图在"操作"屏幕上的工作方式。
- 简问级别:选择访问级别以确定可访问的控制台。

4.1. 设置区域

### 4.1.1. 语言设置

如果需要,您可以更改控制台上显示的语言,并且可以用句 点或逗号来表示小数点分隔符。 要设置语言或小数点格式:

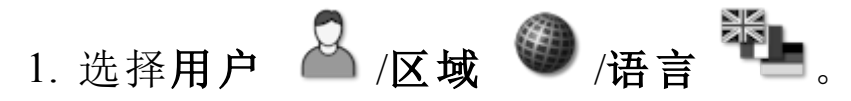

下列选项可用:

#### 语言

有多种语言可供选择。

用滚动条或用手指向下滑动列表,以查看更多语言。确认所做的选择。控制台将重新启动。

**注意**:在启动时,通过选择 ,您也可以在"警告"屏 幕上更改语言。

小数点格式

您可以用句点 (.) 或逗号 (,) 来表示小数点。

#### 4.1.2. 时间/日期设置

控制台使用日期信息显示作业的开始和结束日期,就像作业报告上所示。通过 GPS 信号提供当前日期。

**注意**:如果没有 GPS 信号,则时间和日期都将不起作用。 要设置时间和日期信息:

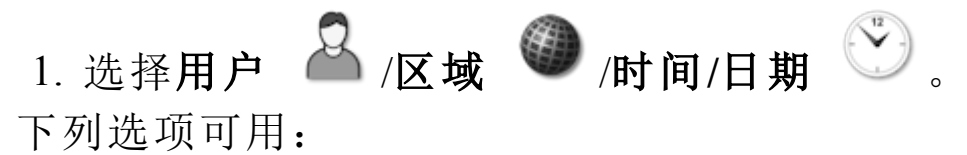

#### 日期格式

- •日期在前(12日,8月,2013年)
- •月份在前(8月12日,2015年)

时间格式

- 12 小时制 (2:30pm)
- 24 小时制 (14:30)

#### 设置当前时间

当前时间(不会针对夏令时自动进行更改)。 请注意,-/+将递增地更改时间。

#### 4.1.3. 单位位置

单位选项设置已显示的测量单位(公制或英制)、区域单位和纬度/经度格式。

要设置单位信息:

1. 选择用户 <sup>▲</sup> /区域 <sup>●</sup> /单位 <sup>✓</sup> 。
 下列选项可用:

#### 单位

- 公制
- 英制(美国)
- 英制(英国)

由于加仑、液量盎司和蒲式耳在美国和英国具有不同的测量单位,因此提供了英制(美国)和英制(英国)选项。

**注意**:更改此设置并不会覆盖已更改的单个单位(压力单位、 面积单位等)的选择。

纬度/经度格式

- •标准(十进制度数:45.54)
- DMS(度、分钟、秒:45°,23'36")

压力单位

- kPa(千帕)
- psi(每平方英寸磅数)
- ●巴
- 默认:选择适合所选单位的默认设置

#### 短距离单位

- •米
- 英寸
- 英尺
- •默认:选择适合所选单位的默认设置

区域单位

- ha(公顷)
- ac(英亩)
- •默认:选择适合所选**单位**的默认设置 液态产品体积单位
  - 升
     加仑
  - 立方米 立方英尺
  - 吨
     -

应用率增量类型

- 固定速率
- 预设百分比 1

此选项会更改操作员按向上/向下按钮以更改请求的产品施用 比率时的行为。可通过固定速率或由速率预设1所设置速率 的百分比来更改施用比率。

施用比率的单位

- •升/公顷 •加仑/公顷
- •升/100平方米 •加仑/100码
- •升/100平方米 •加仑/千平方英尺

### 4.2. 设置灯条

操作期间,指导屏幕顶部上的虚拟灯条可显示车辆偏离设置 准线的距离。

要设置灯条:

1. 选择用户 <sup>▲</sup> /灯条 <sup>∞∞∞</sup>。
 下列选项可用:

#### 灯条

已启用或已禁用。
LED间距

设置各 LED 表示的距路线(准线)的地面距离。

如果 LED 间距已设置为 10 cm (0.1 m), 您会观察到以下行为:

- 中央 LED 为蓝色,它在所有时间都是亮起的(除非航迹偏差为 100 cm 或更大)。在路线上时,若航迹偏差小于 10 cm 左右,那是唯一亮起的 LED。
- •一旦航迹偏差达到 10 cm,下一个 LED(绿色)也将亮起。
- 在达到 20 和 30 cm 时, 另一个绿色 LED 亮起。
- 在达到 40、50 和 60 cm 时, 黄色 LED 亮起。
- 在达到 70、80 和 90 cm 时, 红色 LED 亮起。
- 一旦航迹偏差达到 100 cm 或更大,除了控制台远端上的一个红色 LED 之外,其余所有 LED 均熄灭。

**LED**模式

- 驱车离开:转向离开准线时,激活车辆侧面的 LED。驱车离 开亮起的 LED,以移回到准线。
- 行驶方向:转向朝着准线行驶时,激活车辆侧面的 LED。驱车朝着亮起的 LED 行驶,以移回到准线。

# 4.3. 设置环境

设置控制台交互。

1. 选择用户 🎴 /环境 🔘 。

下列选项可用:

音频音量

设置控制台声音的音量。

警报音频

允许在触发警报时发出声音。

系统 150 文件传输

允许导入和导出下列系统 150 (GX-45) 文件: AB 线、支轴、曲线、最佳线路、项目线路和田地边界。

系统 150 文件传输允许操作员以与 Topcon 系统 110/150 相匹 配的格式导出文件,并导入从系统 110/150 导出的文件。

启用此选项时,将在"操作"屏幕上的库存管理器 ■ 底部显示系统 150 图标 □ (请参阅库存管理器,第 97 页)。 自动转向状态窗口

当您在"操作"屏幕上选择"自动转向接合"按钮 W 时,如果 该转向无法接合,则屏幕上将显示转向状态窗口。转向状态 窗口显示可能阻止转向接合的问题。如果选择了自动打开和 关闭,待导致转向无法结合的所有问题均已解决后,转向状 态窗口将会自动关闭。

**注意**:假如此设置已禁用,仍可通转向选项菜单/自动转向状态显示"转向状态"窗口(请参阅第85页)。

# 4.4. 设置地图选项

设置地图在"操作"屏幕上的工作方式。 要设置地图:

1. 选择**用户 🎴 /地图 🛄**。 下列选项可用:

#### 焦点

- 车辆:将车辆置于屏幕中央。
- 工具:将工具置于屏幕中央。

#### 地图平移

当用户在屏幕上滑动手指时,这允许屏幕在地图中来回移动。

在"操作"屏幕顶部, 启用此选项会将地图平移图标 🤍 置于切换地图视图和地图层的旁边。触摸此图标将使经过平移的地图在车辆当前位置重新居中。

#### 突出显示加载的覆盖范围

在加载现有作业后,采用与新创建覆盖范围不同的颜色来显示 先前完成和加载的覆盖范围。

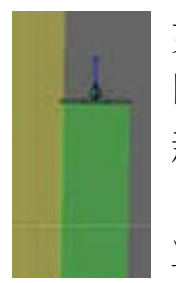

如果已启用此项且记录了过去的作业信息,先前覆盖 的区域将具有黄色阴影。

新覆盖范围具有绿色阴影。如果您未启用此选项,则 以相同的绿色来显示先前的覆盖范围(来自加载的作 业)和新记录的覆盖范围。

#### 暂停使用主开关进行边界记录

当记录边界时,如果关闭主开关,则暂停边界记录。重新打开 主开关将会继续边界记录。

如果您在困境中暂停产品施用以规避或绕过物体,这可能会很有用,可自动暂停边界记录。

请注意,仍可以手动暂停边界记录(请参阅设置新边界,第70页)。

#### 可视参考线长度

当使用手动指导时,在车辆图标前面用户规定的距离处提供显示标记,以便在转弯后帮助准确地获得路线。

### 4.5. 设置访问级别

设置访问级别可以确定用户可以访问哪些控件。 要更改访问级别:

# 1. 选择用户 🎴 /访问级别 🕌

访问级别可设置为简易、标准或专家。为了防止经验不足的用 户访问较高的级别,可以为"标准"和"专家"级别设置密码。 控制台打开时,会处于其上次关闭前所处的访问级别。 4.5. 设置访问级别

# 第5章-系统设置

要访问"设置"屏幕,请选择以下图标:

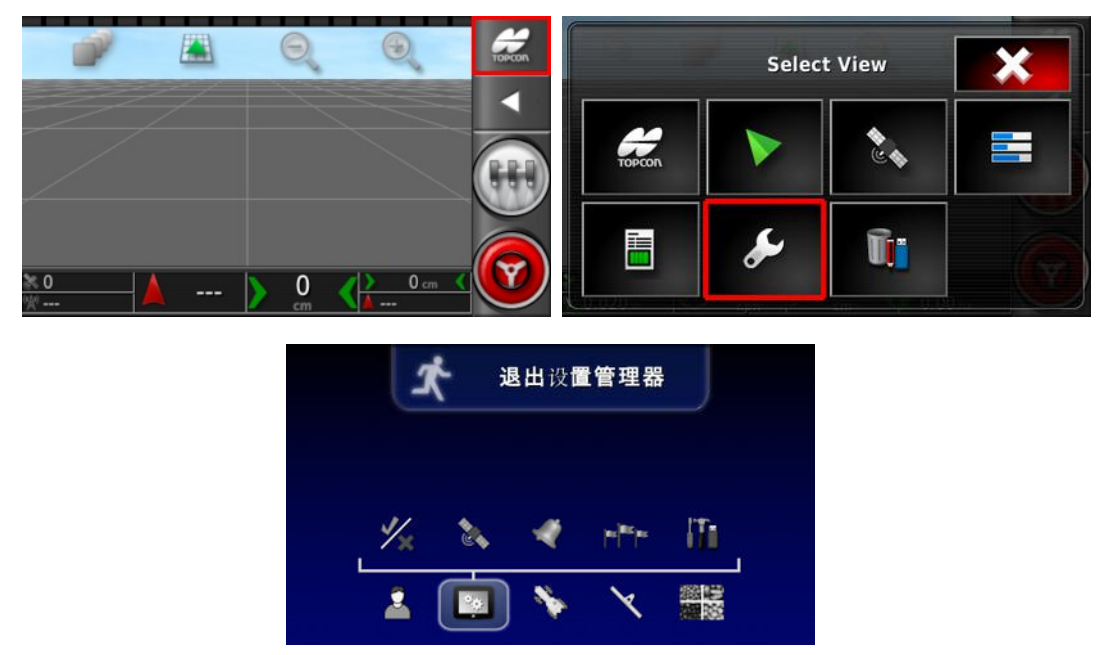

本章介绍了如何设置 GPS 连接等系统元件,以及警报和可选功能。

- 系统菜单选项提供以下菜单项:
  - **功能:**启用或禁用可选功能。
  - SPS: 设置已连接的 GPS 接收器的功能。
  - 🏾 警报:设置警报功能。
  - **标记点:**选择标记点的图标和标签。标记点在指导地 图上显示障碍物或其他土地特性。
  - **师 实用程序:**允许提供 USB 以升级软件。

## 5.1. 设置功能

功能菜单选项提供以下菜单项:

## 5.1.1. 指导设置

设置指导系统功能。

要设置指导功能:

# 1. 选择系统 2/1/功能 2/指导 1.

#### 指导

这是控制台的标准功能,您无法将其禁用。

#### 自动转向

启用自动转向,并且这只能在配备 AES-25 等自动转向系统的 车辆上使用。

### 准线(AB线、相同曲线...)

四种准线类型(AB线、相同曲线、支轴和 guidelock)均默认为 启用状态。如有一些准线类型不需要,可以将其禁用。您不能 同时将所有类型的准线都禁用。请参阅准线菜单,第81页。

#### 5.1.2. 工具设置

设置已连接的工具的功能。 要设置工具功能:

# 1. 选择**系统 🖾 /功能 ¼ /工具** 。

#### 自动区段控制

允许系统为要覆盖的新区域打开区段,为已经覆盖的区域关闭区段。

有关更多信息,请参阅 AGA4372 喷洒器操作员手册。

主开关打开时锁定设置菜单

禁止在主开关打开时访问设置菜单。

## 5.2. 设置 GPS

#### 5.2.1. 接收器设置

设置 GPS 接收器功能。 要设置 GPS 接收器:

# 1. 选择系统 🖾 /GPS 🔌 /接收器 두 。

#### GPS接收器

从选择列表中选择 GPS 接收器类型。

只要第三方 GPS 接收器可配置为采用所需的正确格式输出数据,控制台可以接受来自该接收器的 GPS 输入。请咨询 GPS 接收器制造商,了解您的接收器是否可采用正确方式设置。

如果您在 GPS 接收器下选择其他,则控制台需要下列输入:

- GGA 0.2 秒 (5Hz)
- VTG 0.2 秒 (5Hz)
- ZDA 15 秒

#### RS-232 通信

• 19200 波特率(首选),8 位数据位,无奇偶校验,1 停止位 (19200,8N1)

#### 固件升级

通过 USB(如果需要)或通过控制台软件内部随附提供的软件包,对 GPS 接收器固件进行升级。"固件升级"按钮显示目前在 GPS 接收器中的固件版本,以及将要升级的固件版本。

#### 使用点火线

**注意:只有当车辆接线和线束兼容时**,才应使用此功能。 (仅限于 AGI-4)将 AGI-4 接收器的电源与车辆点火的电源分 开。这使 GPS 接收器能够在车辆关闭电源后保持通电。保持活 动时间决定接收器保持通电的时间长度。

#### 保持活动时间

**注意**:只有当使用点火线设置为已启用时,此功能才可用。 (仅限于 AGI-4)在系统关闭后,使 GPS 接收器保持活动状态。 这对于保留准确的定位信息(卫星会聚)是非常有用的。例如: 在系统关闭后,要使接收器保持打开状态1小时,请输入 60。

#### 载入 OAF 文件

将选项授权文件加载到 GPS 接收器。这通常在安装接收器之前执行,但您可以通过 USB 更新该文件(如果需要)。

#### 波特率

调制解调器的数据传输速率。您可以将 GPS 接收器波特率更改为非默认值。此设置通常不应该改变。如果您确实需要更改此设置,请参阅随调制解调器提供的手册。

#### 5.2.2. 校正设置

GPS 校正源用于提高 GPS 定位的精度。要设置 GPS 校正源:

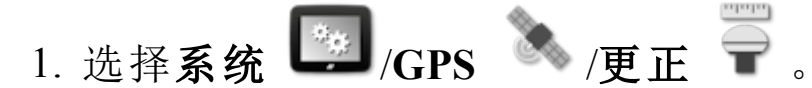

#### 2. 选择所需的更正来源。

**注意**:下面定义了可用的校正源。必须定义的额外选项将会因所选校正源而异,详情请参阅校正源选项,第 29页。

校正源

| 校正源             | 说明                                  |
|-----------------|-------------------------------------|
| 自主              | 让接收器查找任何免费可用的卫星。将不使用任何校正。精度:2-5m。   |
| 自动              | 让接收器选择可用的最佳校正源。                     |
| WAAS            | 使用广域增强系统。仅限于北美。精度:亚米。               |
| EGNOS           | 使用欧洲同步卫星导航覆盖服务。仅限于欧<br>洲。<br>精度:亚米。 |
| MSAS            | 使用多功能卫星增强系统。仅限于东亚。精度:亚米。            |
| OmniSTAR<br>VBS | 使用 OmniSTAR 虚拟基站 (VBS) 校正。精度: 亚米。   |

| 校正源               | 说明                                        |
|-------------------|-------------------------------------------|
| RTK               | 使用实时动态导航。精度:2 cm。                         |
| RTK(外部调<br>制解调器)  | 使用已连接至 GPS 接收器的外部调制解调器,实现 RTK 校正。精度:2 cm。 |
| RTK (NTRIP)       | 使用来自网络提供商的手机交付的 RTK 校正<br>源。<br>精度:2 cm。  |
| DGPS(外部调<br>制解调器) | 使用外部调制解调器从网络提供商处导入<br>DGPS 校正。精度:亚米。      |
| DGPS (NTRIP)      | 使用来自网络提供商的手机交付的 DGPS 校<br>正源。<br>精度:亚米。   |

**注意**:此处选择的源将影响指导和自动转向功能。了解 GPS 设备的需要非常重要。请参阅随 GPS 设备提供的手册。

**注意**:精度数字取决于许多变量(卫星数量、到校正源的距离、 电离层情况、接收器、天线),因此无法获得保证。

校正源选项

注意: 必须定义的校正源选项将会因所选校正源而异。

| 选项      | 说明                                                                                                  |
|---------|----------------------------------------------------------------------------------------------------|
| GLONASS | 除了使用 GPS 之外, 允许 GPS 接收器使用俄罗斯<br>卫星导航系统 GLONASS。                                                     |
| TRUPASS | Topcon的 GPS 漂移补偿算法,用于提供更好的传递<br>来传递性能。可用于下列校正源:自主、WAAS、<br>EGNOS、MSAS、OmniSTAR VBS。<br>注:必须单独购买此选项。 |
| RTK 协议  | 适用于在 RTK 基站与月球车(拖拉机)之间的数据<br>传输的通信协议。必须设置为与基站相同的协议。<br>请参阅基站设置信息。                                   |

| 选项     | 说明                                                                                                    |
|--------|----------------------------------------------------------------------------------------------------|
| 区域     | 您必须选择区域,以确定 OmniSTAR 使用的频率。<br>系统会自动设置区域频率。                                                                 |
| 回退     | 如果系统没有接收到足够的数据以便采用所需准确<br>度计算车辆位置,则无法接合自动转向。回退功能<br>允许系统降低位置准确度要求,从而可以接合自动<br>转向。在不需要很高位置准确度的情况下,这非常<br>有用。 |
| 波特率    | 调制解调器的数据传输速率。请参阅随调制解调器<br>提供的文档。                                                                            |
| GGA 输出 | 某些网络提供商要求将 GGA(位置)发送给它们,以便它们可以确定月球车(拖拉机)的位置。                                                                |

#### NTRIP 设置选项

如果您选择 DGPS NTRIP,则系统会启动向导以检测连接的调制解调器。

- •GSM APN: 电信提供商互联网链路。
- GSM MTU(最大传输单位):可以传输的最大协议数据单位。
- 设备漫游:这可用于禁用设备漫游以防止意外的跨境数据 收费(当在靠近另一个国家的边界线工作时特别有用)。
- NTRIP 安装点:(真正或虚拟)基站的 ID。

您可以从手机网络提供商处获得 GSM 和 手机漫游设置。其余的设置由 NTRIP 服务提供商提供。

#### RTK 设置选项

如果您选择 RTK,则系统会启动向导以检测连接的调制解调器。

- •频率:所用的频率。
- •信道间隔:在频率规划中,相邻分配之间的频率差异。
- 网络 ID: 加扰设置(1-255 = 开, 0 = 关)。
- 链接协议:无线电数据传输协议。

- •调制方式:所用调制的类型。
- FEC(前向纠错):一种用于控制错误的技术,适用于数据在 不可靠或有信噪的信道中传输的场合。

**注意**:如果选择 RTK 且连接了 AGI-3 或 AGI-4, 基站设置可以 与所输入的接收器设置自动同步。选择**系统/GPS/基站同步**, 然 后按照向导上显示的说明进行操作。

• VTG 旧模式:支持低于 4.00 版 NMEA 标准的 VTG 数据输出。输出 VTG 字符串与 NMEA V3 及更低版本兼容。

## 5.3. 设置警报

如果尚未在系统中设置工具,则只有常规警报可设置。 要设置常规警报:

1. 选择系统 🖾 /警报 💜 /常规 🖾 。

这将显示常规警报列表。通过选择**所有常规警报**,您可以启用 或禁用所有常规警报。

此外,您也可以单独启用或禁用每个常规警报。

请注意,出于安全方面的原因,不要禁用**转向接全/脱开**声音警报。

**行尾**警报需要额外的信息。当车辆接近边界时,此警报将鸣响并显示,操作员应减慢速度,以便准备手动控制。

- 第一距离:到首先触发警报的边界的距离。沿路线(准线)从 拖拉机到边界测量距离。
- **第二距离**: 到触发第二个警报(将提醒操作员立即控制车辆)的边界的距离。
- 前视距离:设置系统可在车辆前方多少米观察并作出响应动作。

#### 5.3.1. 警报窗口描述

要确认警报,请在警报窗口的中央位置按一下鼠标按钮。 如果警报窗口顶部显示向下拖动以获得详细信息,您可以将 警报窗口向下拖动,以显示有关警报的更多详细信息。 扬声器图标可用于使警报静音。 扳手图标显示相应的警报设置页,以配置警报,或禁用警报 (如果它与当前设置不相关)。除此之外,只有少数例外的行 为:

- "GPS 接收器固件不匹配"扳手显示用于升级 GPS 接收器 固件的"设置"屏幕。
- "ASC-10 ECU 固件不匹配"扳手显示用于升级 ASC-10 固件 的屏幕。
- "无 GPS 时间"警报显示用于输入正确本地时间的"时间/日 期设置"屏幕。

5.3.2. 警报列表

这是控制台上所有警报及其说明的列表。

| 警报                       | 说明                                                                                             |
|--------------------------|------------------------------------------------------------------------------------------------|
| GPS 丢<br>失               | 如果 GPS 信号丢失, 但接收器仍保持连接状态, 则将触发此警报。                                                             |
| GPS 接<br>收器固<br>件不匹<br>配 | 选择扳手以显示更新适用固件所需的屏幕。                                                                            |
| GPS 漂<br>移校正             | 这将在启动时作为信息提醒触发,提醒您已应用<br>GPS 漂移校正。由于 GPS 漂移随时间的推移而改<br>变,因此此警报充当信息提醒,提醒您可能需要重<br>新计算 GPS 漂移补偿。 |
| NTRIP<br>失败              | GPS 校正源失败。                                                                                     |
| 主开关<br>关闭                | 当操作员在主开关关闭时驶过覆盖图上显示为未处<br>理的区域时,会触发此警报。(用于防止操作员在开<br>始运行时忘记打开主开关)                              |

| 警报                       | 说明                                                               |
|--------------------------|------------------------------------------------------------------|
| 加载的<br>配置文<br>件无效<br>/过时 | 当旧的工具或车辆配置文件在系统上处于活动状态时触发。如果您将软件从非常老的版本升级到最新版本,则可能会出现此警报。        |
| 参数不<br>匹配                | 车辆几何形状参数与转向系统中的几何形状配置不匹配。在"设置"屏幕上重新选择车辆,或确保"车辆几何形状"屏幕中的车辆几何形状正确。 |
| 反向站                      | 当操作员座位旋转 180 度时,将触发信息警报(仅适<br>用于具有双驾驶台的拖拉机)。                     |
| 回退                       | 当所选 GPS 校正源不可用且系统必须临时使用准确 度较低的校正源时,将会触发此警报。                      |
| 基站位<br>置不匹<br>配          | 用于创建指导模式的基站的位置与当前基站位置不匹配。                                        |
| 接收器<br>已断开               | GPS 接收器未响应。请检查接收器连接。                                             |
| 无 GPS                    | 如果 GPS 连接丢失,则会触发此警报。                                             |
| 无 GPS<br>时间              | 如果 GPS 接收器未配置为发送时间消息(ZDA NMEA 消息),则会触发此警报。                       |
| 无效的<br>车辆配<br>置文件        | 所选择的车辆配置文件包含无效的参数。请创建新<br>车辆配置文件或联系您的经销商以获取帮助。                   |
| 无通信                      | 当控制台无法与工具 ECU 通信,则会触发此警报。                                        |
| 注册超<br>时                 | 所注册的功能将在未来 <距离过期的天数> 天内过期。请联系您的经销商以重新注册。                         |
| 液压偏低                     | 如果料箱压力小于规定的最小料箱压力,则会触发此警报。                                       |

| 警报                | 说明                                                                                    |
|-------------------|---------------------------------------------------------------------------------------|
| 液压偏<br>高          | 如果料箱压力大于规定的最大料箱压力,则会触发<br>此警报。                                                        |
| 行尾                | 当车辆接近边界且操作员应立即控制车辆时,将触<br>发此警报。                                                       |
| 资源不<br>足          | 当系统资源(文件系统上的内存或空间)使用率超过<br>90%时触发。                                                    |
| 资源耗<br>尽          | 如果系统资源(文件系统上的内存或空间)使用率超过 97%,则会触发此警报。                                                 |
| 超过最<br>大准线<br>长度  | 当记录的线路长度超过最大点数(通常为数公里,但<br>这将会因曲线复杂程度而异)时触发。                                          |
| 路径离<br>得太远        | 如果活动准线(AB线、曲线或支轴)离当前 GPS 位置太远,则会触发此警报。                                                |
| 转向接<br>合(可<br>视化) | 出于安全方面的原因,您不能使"转向接合/断开"警报静音,但在需要时,可以禁用警报的可视化组件。                                       |
| 转向断<br>开(可<br>视化) | 当转向断开时会触发此警报。这可能是由于丢失卫星、丢失准线或手动旋转方向盘引起的。                                              |
| 转向无<br>法接合        | 这是转向状态弹出消息,当转向无法接合时,它将<br>会出现,您可以根据要求将其禁用。如果您按下接<br>合按钮,则会显示此自动清除警报,以表明请求的<br>操作无法完成。 |
| 转向配<br>置文件<br>不匹配 | 所选车辆配置文件中的参数与转向子系统中的车辆<br>配置不匹配。选择适用于此车辆的正确的车辆配置<br>文件。                               |

| 警报               | 说明                                                            |
|------------------|---------------------------------------------------------------|
| 远离活<br>动场        | 距离活动场超过8公里(5英里)。确保加载了正确<br>的场或创建新场。                           |
| 通信端<br>口发生<br>故障 | 如果无法打开指定的通信端口,就会触发此警报。                                        |
| 需要重<br>新启动<br>转向 | 如果转向子系统需要关闭电源再重新打开,则会触<br>发此警报。对于某些类型的转向子系统,在校准后,<br>将会出现此警报。 |
| 项目线<br>路离得<br>太远 | 如果当前这组项目线路离当前 GPS 位置太远,则会触发此警报。                               |

# 5.4. 设置标记点

标记点在"操作"屏幕上显示场的障碍物或其他土地特性。在操 作期间,通过行驶到标记点位置,从而设置标记点。请参阅设 置标记点,第74页。

您可以在"设置"屏幕中定义标记点符号和名称。

要更改标记点预设符号和名称:

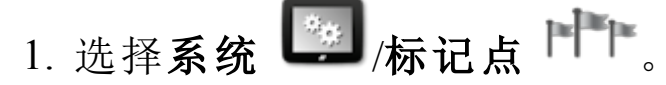

- 2. 选择已更改符号或名称的标记。
- 3. 选择新符号, 或选择标记点名称, 键入该标记的新名称, 然 后确认。

请注意,您可以更改标记,但无法创建新的预设标记。

# 5.5. 设置实用程序

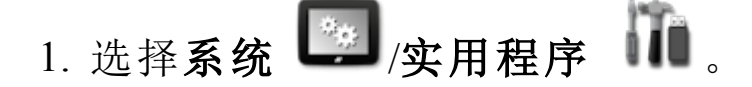

控制台软件升级

如果您要通过 USB 升级控制台软件,则使用此选项。

插入已包含升级的软件的 USB。选择此选项将显示一则消息,声明控制台将重新启动。确认该消息。控制台将重新启动 并加载升级过的软件。

控制台将提供用于将所有用户数据恢复到升级前状态的选项。注意:选择否将会删除控制台上保存的所有数据。

# 第6章-车辆设置

要访问"设置"屏幕,请选择以下图标:

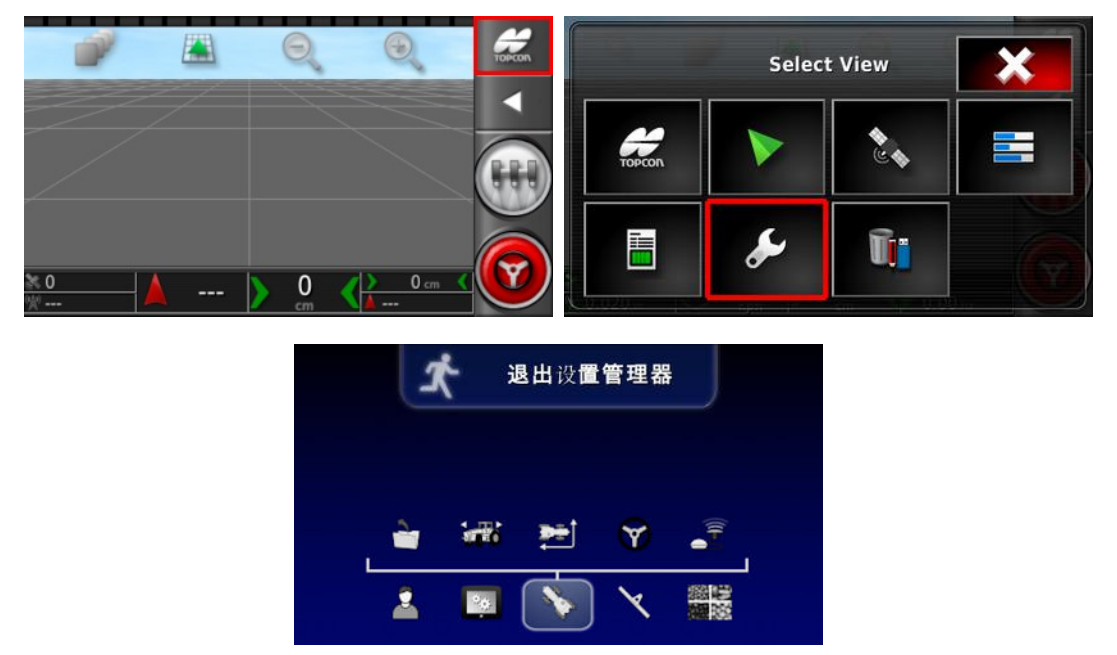

本章说明了如何设置和访问有关安装控制台的车辆的配置文件信息。如果控制台用在一辆以上的车辆上,则您必须设置 一个以上的车辆配置文件。

**车辆**菜单选项提供以下菜单项:

- **选择:**从先前创建的配置文件中选择车辆。
- • • 新建: 创建新车辆配置文件。

请注意,如果您尚未设置车辆,则选择和新建是此菜单上 提供的仅有的两个选项。

- **一 几何形状:**设置车辆测量值,以便指导可以准确工作。
- **☞ 转向**:控制车辆响应指导的方式。
- **壬 天线:**设置 GPS 接收器是具有内部天线还是具有外部天线。

## 6.1. 选择车辆

从先前定义的车辆配置文件列表中选择车辆。首次使用控制 台时,这是空白的。

要选择车辆:

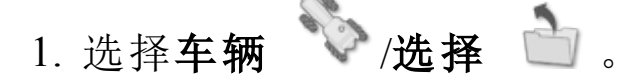

2. 突出显示所需的车辆并确认,或者:

选择从 USB 导入车辆配置文件。

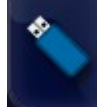

6.2. 创建新车辆

为安装有控制台的车辆创建新车辆配置文件。 要创建新车辆配置文件:

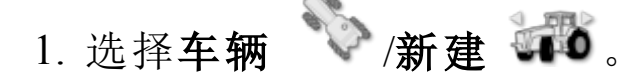

将显示预定义的工厂车辆模块列表。模板包含标准测量值和 其中可用的转向参数信息。

当确认以下各节中的几何形状时,对于特定车辆、轮胎尺寸等可将测量值调整正确。

转向参数控制车辆将如何响应指导,这些参数稍后可在自动转向,第85页中的进程中进行微调。如果设置完成后并且自动转向微调后转向仍不令人满意,应联系经销商。

 选择车辆制造商。使用滚动条查看完整的列表。如果所需的制造商不存在,请选择与使用的车辆最接近的品牌。如果没有合适的选项,请选择其他,并转至自定义车辆,第 39页。

注意:选择 🚺 以提升一个级别到达父文件夹。

- 3. 选择车辆型号并确认。
- 4. 要更改名称,请选择车辆名称,输入该名称并确认。
- 5. 确认新车辆。这将显示"车辆几何形状"屏幕。

6. 转至设置车辆几何形状,第39页。

## 6.2.1. 自定义车辆

从"车辆模板"屏幕中选择**其他**时,将显示具有基本车辆信息和 转向参数的通用车辆模板。

#### 1. 选择其他。转向控制器列表显示:

- ACU-1: 自动转向控制装置
- AES-25: 准确的电动转向
- AF:AutoFarm<sup>®</sup> 阀块
- **RST:** Raven SmarTrax<sup>™</sup> 阀
- 其他:任何其他转向控制器
- 2. 从列表中选择并确认。一系列通用车辆模板显示。
- 3. 使用箭头选择最像您的车辆的模板形状并确认。
- 4. 要更改名称,请选择车辆名称,输入该名称并确认。
- 5. 确认新车辆。这将显示"车辆几何形状"屏幕。

6. 转至设置车辆几何形状,第39页。

## 6.3. 设置车辆几何形状

设置车辆测量值,以便指导可以准确工作。 注意:尽可能准确地测量车辆尺寸。建议公差为 +/-5 cm。 要设置车辆几何形状:

- 1. 选择**车辆 <sup>()</sup>/几何形状 <sup>()</sup>**。或者, 在您创建或选择车 辆时, 车辆几何形状屏幕自动显示。
- 2. 选择车辆尺寸。

要求的尺寸将随所选车辆类型而变化。

3. 需要时添加或调整尺寸并确认。

以下列出了系统中常用的主要测量值:

- 轴距:从前轴中心到后轴中心的距离。
- 工具牵引点:从后轴中心到牵引点的距离。

- GPS 转向:从轴中点到 GPS 接收器的左或右偏移。如果接收器偏向轴中点的右侧,则为正数;如果接收器偏向左侧,则为负数。
- GPS 天线:从接收器到后轴中心的水平距离。当接收器处于后轴前部时,为正数;当处于后轴后部时,为负数。
- 轴高: 轴相对于地面的高度。
- GPS 高度: GPS 接收器顶部相对于地面的高度。
- 前悬挂装置:从前轴中心到前悬挂装置位置的距离。
- **履带间距**:这仅适用于履带式车辆,并且是指履带之间的 距离。
- **铰接点**:这仅适用于铰接式车辆,并且是指从后轴至车辆 铰接(枢轴)点的距离。

# 6.4. 设置转向控制器

控制车辆响应指导的方式。请参阅自动转向,第85页。 仅当您在**系统/功能/指导**上启用自动转向时,此选项才可 见。

要设置转向控制器:

# 1. 选择车辆 📎 /转向 🎯 。

#### 控制器

**注意**:如果特定转向控制器已列出,那么您务必选择该特定 转向控制器,以便自动转向设置与车辆配置文件相匹配。请 注意,如果稍后更改转向控制器,则可能需要返回到车辆几 何形状以确认尺寸(刷新它们)。请注意,**自动检测**不会自动 检测列表中提供的控制器选项,因此在特定控制器是可用选 项时,您必须选择此特定控制器。

选择 AES-25 作为控制器会将额外选项添加到"转向微调"屏幕,请参阅微调自动转向,第88页。

**CAN**总线

控制器局域网。选择要使用的 CAN 总线。如果不确定,请查看 GPS 接收器连接上的标签。

#### • CAN 1: ISOBUS

• CAN 2: 主要的转向总数

#### 转向接合

允许操作员从控制台接合自动转向。

- **虚拟**:如果仅使用屏幕上的自动转向接合按钮 ,则选择 此项。
- **虚拟和外部控制台输入:**如果您将外部"接合"按钮直接连接至控制台,请选择此项。

如果您将外部"接合"按钮连接至 CAN 总线, 您可选择这两个选项中的任一个。

# 6.5. 选择车辆天线

设置 GPS 接收器是具有内部天线(内置于接收器)还是具有外部天线。默认设置为内部天线。

要设置天线类型:

1. 选择车辆 🏷 /天线 🚾 。

如果您选择外部,则必须输入此天线位置的测量值:

正向偏移至 AGI-4(或 AGI-3)

输入从 AGI-4 中心到天线中心的正向距离(如果天线在后方,则使用负数)。

#### 右侧偏移至 AGI-4(或 AGI-3)

输入从 AGI 中心右侧到天线中心的距离(如果天线在 AGI 左侧,则使用负数)。

#### 高度

输入天线距地面的高度。

6.5. 选择车辆天线

# 第7章-工具设置

要访问"设置"屏幕,请选择以下图标:

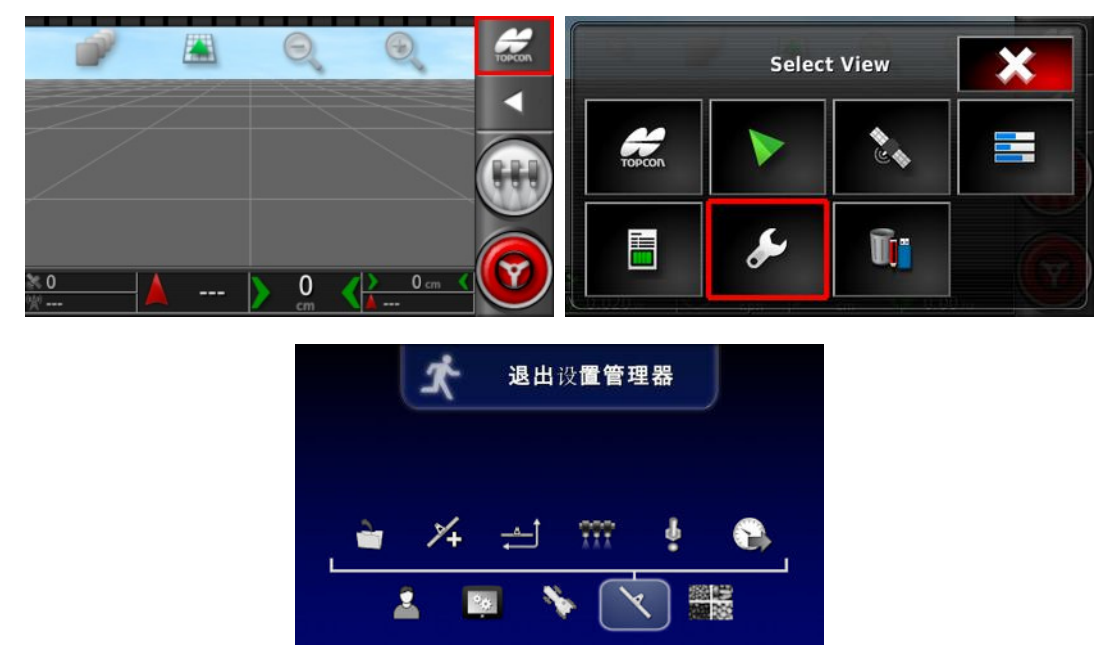

本章说明了如何设置和访问有关使用中的工具的配置文件信息。如果控制台将与多个工具配合使用,您必须设置多个工 具配置文件。

以下信息详细描述如何设置非受控工具,以获得正确的条幅 路径或准线。这允许创建覆盖地图,并为自动转向和指导提 供路线。

有关详细的工具信息,请参阅撒布机操作员手册。以下信息 设置了仅用于自动指导和转向的工具。

**注意**: "工具"菜单上显示的选项会随着所创建/选定的工具而 异。

如果您尚未创建任何工具, **工具**菜单选项将提供以下菜 单项:

• **选择:**从先前创建的配置文件中选择机具。(如果您 尚未创建工具,则此列表是空白的。)

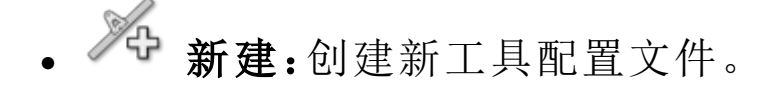

• **速度:**请参阅设置 GPS 速度模拟,第 47 页。

# 7.1. 选择工具

从先前定义的工具配置文件列表中选择工具。首次使用控制台时,这是空白的。

要选择现有工具:

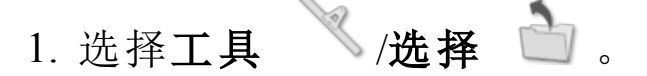

2. 突出显示所需的工具并确认,或者:

\*

选择从 USB 中导入工具配置文件。

# 7.2. 设置新工具

为连接的工具创建新的工具配置文件。要创建新工具:

- 1. 选择工具 《新建 》。
- 2. 使用箭头选择工具类型并确认。

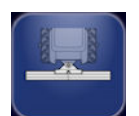

静止

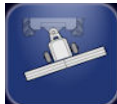

旋转(向后牵引)

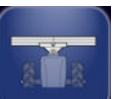

前置

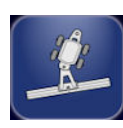

双旋转(中间牵引)

显示工具的默认名称。

**注意**:强烈建议以经过思考的结构化方式命名项目,以便今后使用。

3. 要更改默认名称,选择工具名称并输入新名称,然后确认。

# 7.3. 设置工具的几何

设置工具测量值,以使指导可以准确工作。 注意:尽可能准确地测量工具尺寸。建议公差为 +/-5 cm。 要设置工具几何:

- 1. 选择**工具 /几何形状 🖆**。此外,当您创建或选择工 具时,"工具几何形状"屏幕会自动显示。
- 选择工具尺寸。
  要求的尺寸将随所选工具的类型而变化。
- 3. 需要时添加或调整尺寸并确认。
- 以下列出系统中使用的测量值:
  - **割道宽度:**测量机具的作业宽度(即,机具一次通过期间处理的区域宽度)。
  - 工作长度:从调杆工作区域开始到结束的长度。与收割宽度
    一起定义了"工作区域",工作区域是为该调杆施用产品的区域。
  - 重叠:测量相邻两次通过之间重叠的宽度。
  - •工具偏移:测量连接点与工具车轮之间的距离。
  - •**工具车轮偏移:**测量车轮和工具工作区域之间的距离。
  - 内线偏移:测量工具相对连接点的中心偏移。如果工具向右移,输入正数;如果向左移,输入负数。
  - 拖车偏移:测量拖车连接点和拖车车轮之间的距离。
  - •拖车车轮偏移:测量工具连接点和拖车车轮之间的距离。

7.4. 设置区段控制

要设置区段控制:

# 1. 选择工具 /区段控制 /区段 👫。

- 2. 选择区段, 使用加号或减号设置区段数量, 然后确认。
- 3. 要为所有区段设置区段宽度,请选择所有区段旁的宽度。
- 4. 为所有区段输入区段宽度并确认。
- 5. 要为区段设置单独宽度,请选择区段旁的宽度,输入宽度 并确认。
- 6. 为各区段重复执行该步骤。

### 7.4.1. 设置计时

这些设置用于设置打开或关闭时区段的响应时间。准确计算 响应时间对避免产品施用中出现重叠或间隙至关重要。 要计算响应时间:

- 1. 确保机具已准备就绪,可以开始产品施用。
- 2. 使用秒表对打开区段和产品施用之间的延迟计时。这是**打** 开时间。
- 3. 关闭区段时, 对关闭区段和产品停止流动之间的延迟计 时。这是**关闭时间**。

要设置响应时间:

# 1. 选择工具 /区段控制 👫 /计时 🚾。

- 2. 选择**打开时间**以设置打开区段和产品施用之间的延迟秒 数,然后确认。
- 3. 对**关闭时间**重复此步骤并确认。这将设置关闭区段和停止产品流之间的延迟秒数。

#### 7.4.2. 设置区段开关

区段开关可以是虚拟开关(在控制台屏幕上)或外部开关(连接至 ASC-10 ECU 或控制台的物理开关)。 要配置开关:

# 1. 选择工具 /区段控制 /区段开关 2000。

2. 选择类型。

3. 选择虚拟或外部 ECU 传感并确认。

# 7.5. 设置主开关

主开关用于打开应用控制(撒布机、喷洒器),并且还在"指导" 屏幕上启用覆盖地图。

要设置主开关:

# 1. 选择工具 /主开关 🐇 。

虚拟

选择控制台操作屏幕上的虚拟主开关,可操作主开关。

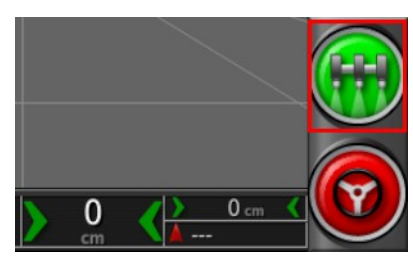

请参阅工具控制器手册,了解有关设置工具开关的信息。

外部控制台输入

通过外部开关(连接至控制台的物理开关箱/主开关), 启用要操 作的主开关。

**注意**:如果连接外部开关,通常在安装时由经销商完成。标有 "远程映射"的电缆连接至控制台线束,供电激活/取消激活覆盖 范围地图和主开关输入。

## 外部 ECU 传感

通过外部开关(连接至 ASC-10 ECU 的物理开关箱/主开关), 启用要操作的主开关。

### 7.6. 设置 GPS 速度模拟

将车辆速度信息发送至 ISOBUS 工具,以执行速率控制或其他功能。

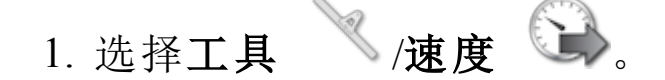

| GPS 速度模拟器设置                 |  |
|-----------------------------|--|
|                             |  |
| 무무₽ GPS NMEA2000<br>중 ☆ 已禁用 |  |

在 ISO 和/或 NMEA2000 总线上将速度输出至 ECU。 注意: GPS NMEA2000 的设置规定了如果 NMEA 2000 COG/SOG 的消息 (129026) 未出现在总线上, 虚拟 TECU 应对 其进行模拟。这对于接收器发出的 NMEA 2000 输出无影响。 2. 选择所需的输出。

# 第8章-产品设置

## 8.1. 设置产品数据库

产品定义可保存在一个公共区域。这使您可以在一系列速率 控制器上使用常见产品,而不必重复地输入每个产品名称和 速率。

您可以设置和保存预设速率、增量和产品密度,以便在相应的速率控制器中重新调用它们。

每个产品的校准系数已分配到每个工具油箱或箱柜。例如, 这意味着,您可以对每个箱柜使用不同的校准数字,将尿素 保存一次。

#### 彩色

1. 选择产品 : 这时会显示"液态产品设置"向导。

对于每个产品,您必须定义以下信息:

- 速率增量:是指当操作员按下施用比率升高/降低按钮时施用比率的变化幅度。可按照固定速率或由速率预设1所设置速率的百分比来更改施用比率。请参阅应用率增量类型,第20页。
- •速率预设1/速率预设2:定义预设施用比率。
- 校准系数:这是指颗粒状产品的产品计量装置产品量以及流量计的每升液体脉冲数。您可以在此处查看此值,但必须为每个工具和产品设置此值。

8.1. 设置产品数据库

# 第9章-操作基础

# 9.1. 使用窗口工具栏

窗口工具栏可用于访问那些用于控制指导的工具。

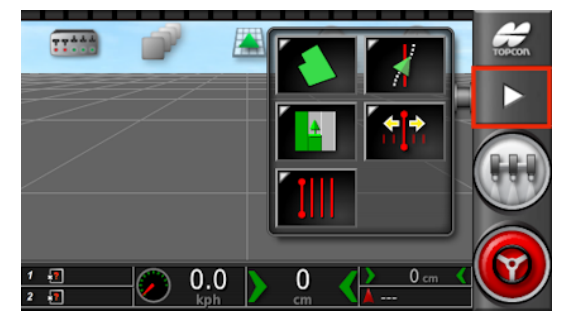

选择工具将会显示子菜单选项。

# 9.2. 使用导航窗口

导航窗口用于显示信息屏幕、指导屏幕和库存管理器。

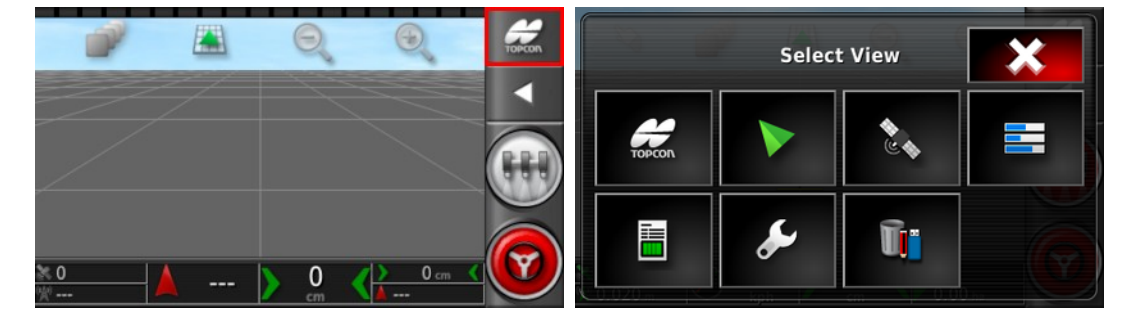

下列选项可用:

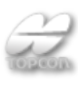

系统信息。显示软件和系统信息摘要。使用箭头和滚动条来展开和显示信息。

指导。显示指导屏幕。请参阅查看指导,第52页。

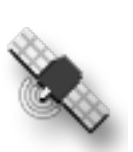

GPS 信息。显示 GPS 位置、车辆方向和 GPS 精度信息。请参阅查看 GPS 信息,第 56 页。

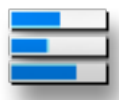

系统诊断。显示内存使用量、控制台诊断和故障代码。请参阅查看系统诊断,第 57页。

作业信息。显示作业统计、持续时间、设置、注释和 指导设置。请参阅查看作业信息,第57页。

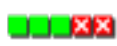

自动区段控制配置。请参阅工具设置,第26页以进行设置。有关操作方法,请参阅喷洒器手册。 虚拟开关箱。请参阅设置区段开关,第46页。

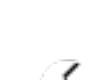

设置。打开"设置"屏幕。

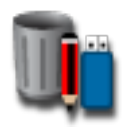

库存管理器。请参阅库存管理器,第97页。

## 9.3. 查看指导

首次访问"操作"屏幕时,默认情况下会打开全屏指导屏幕。 9.3.1. 使用查看控件

**注意**:此外,还提供用于平移地图的选项(请参阅地图平移, 第 22 页)。

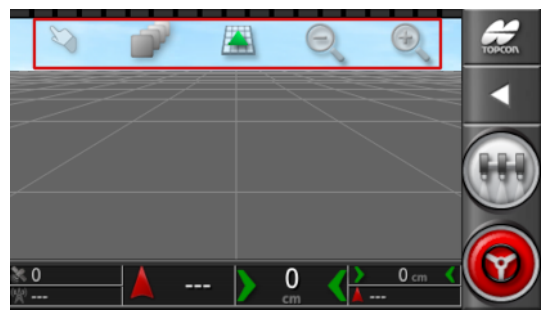

#### 选择模式

有新的触摸屏模式可用。要使用此模式,请按住屏幕半秒钟,然后手指划过所需的对象,以选择该对象。待该模式启用后,

将会显示选择模式图标<sup>♥</sup>,同时该对象将突出显示。 此功能可用于操作屏幕上的以下对象:

- •边界(请参阅编辑边界,第73页)
- •标记点(请参阅删除或更改标记点,第74页)

选择可见的地图层

1. 选择 💽 以选择将出现在屏幕上的覆盖和信息层。

| 地图层         |  |  |
|-------------|--|--|
| 网格线         |  |  |
| 所有字段        |  |  |
| 标记 <b>点</b> |  |  |
| 线 <b>路数</b> |  |  |
| 覆盖地图        |  |  |
| 覆盖范围        |  |  |
| ×           |  |  |

#### 地图层

- 网格线:在"指导"屏幕上显示网格线。
- •所有田地:显示当前农场中所有已定义的田地。
- •标记点:请参阅设置标记点,第74页。
- 线路数:将准线在整个田地上显示为一系列编号的线路(仅 适用于 AB 线)。

覆盖地图

覆盖地图选择器使您能够选择一种类型的覆盖地图。通过按下 中央按钮并从列表中进行选择,或通过按下左/右箭头键滚动浏 览列表,并在后台实时预览地图层,您可完成此操作。

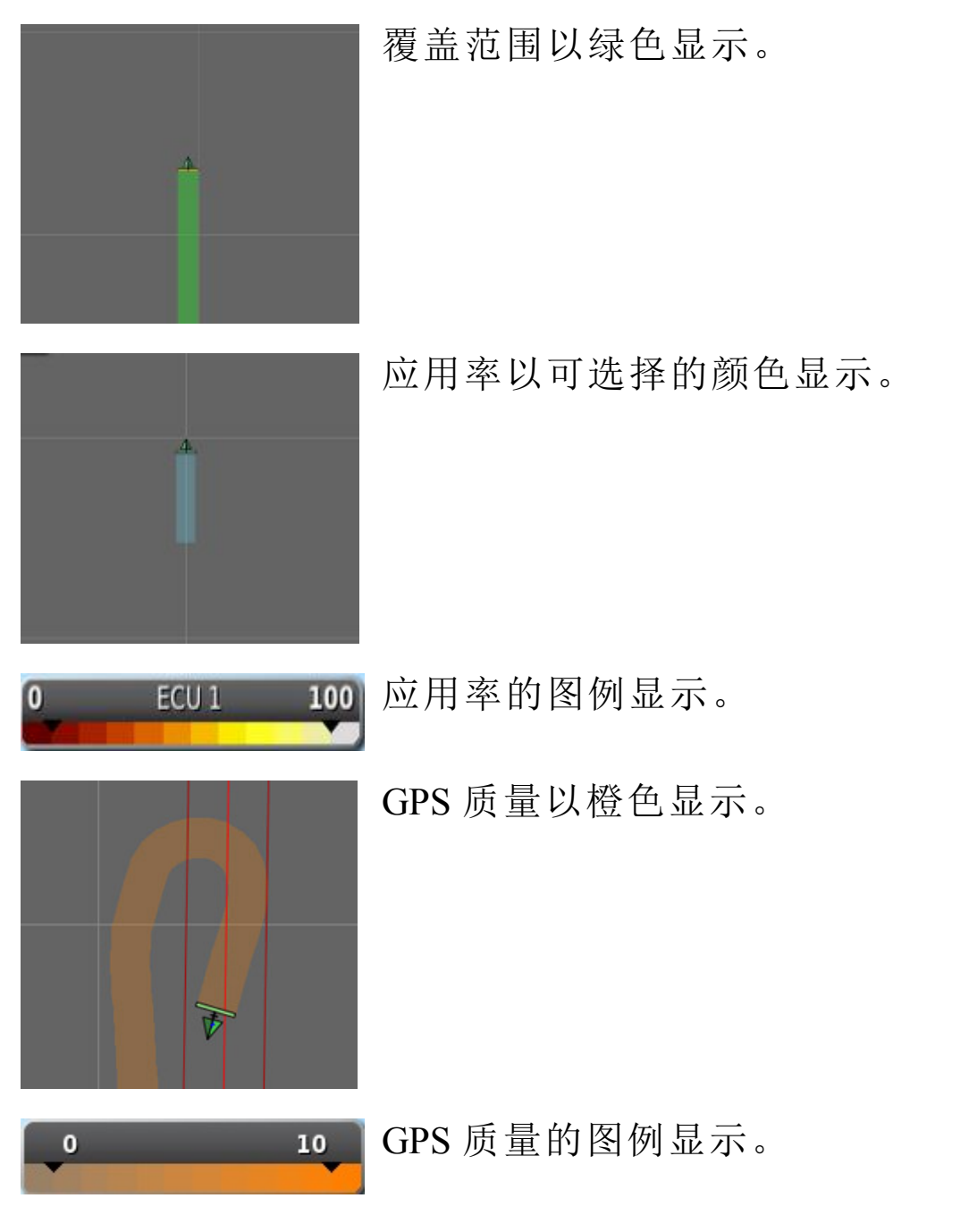

## 编辑图例

您可以编辑为施用率和 GPS 质量显示的图例。 1. 单击图例以显示图例颜色和范围地图。

| <   | 0 m     |
|-----|---------|
| 0 m | inal 1m |
| 1 m | 2 m     |
| 2 m | 3 m     |
| 3 m | 4 m     |
| 4 m | 5 m     |
| 5 m | 6 m     |
| 6 m | 7 m     |
| 7 m | 8 m     |
| 8 m | 9 m     |
| 9 m | 10 m    |
| >   | 10 m    |
| 编辑  | ~       |

2. 选择**编辑**以更改所使用的颜色和范围。 切换地图视图模式

1. 选择 🚺 以切换地图视图(北上、俯视或者透视)。

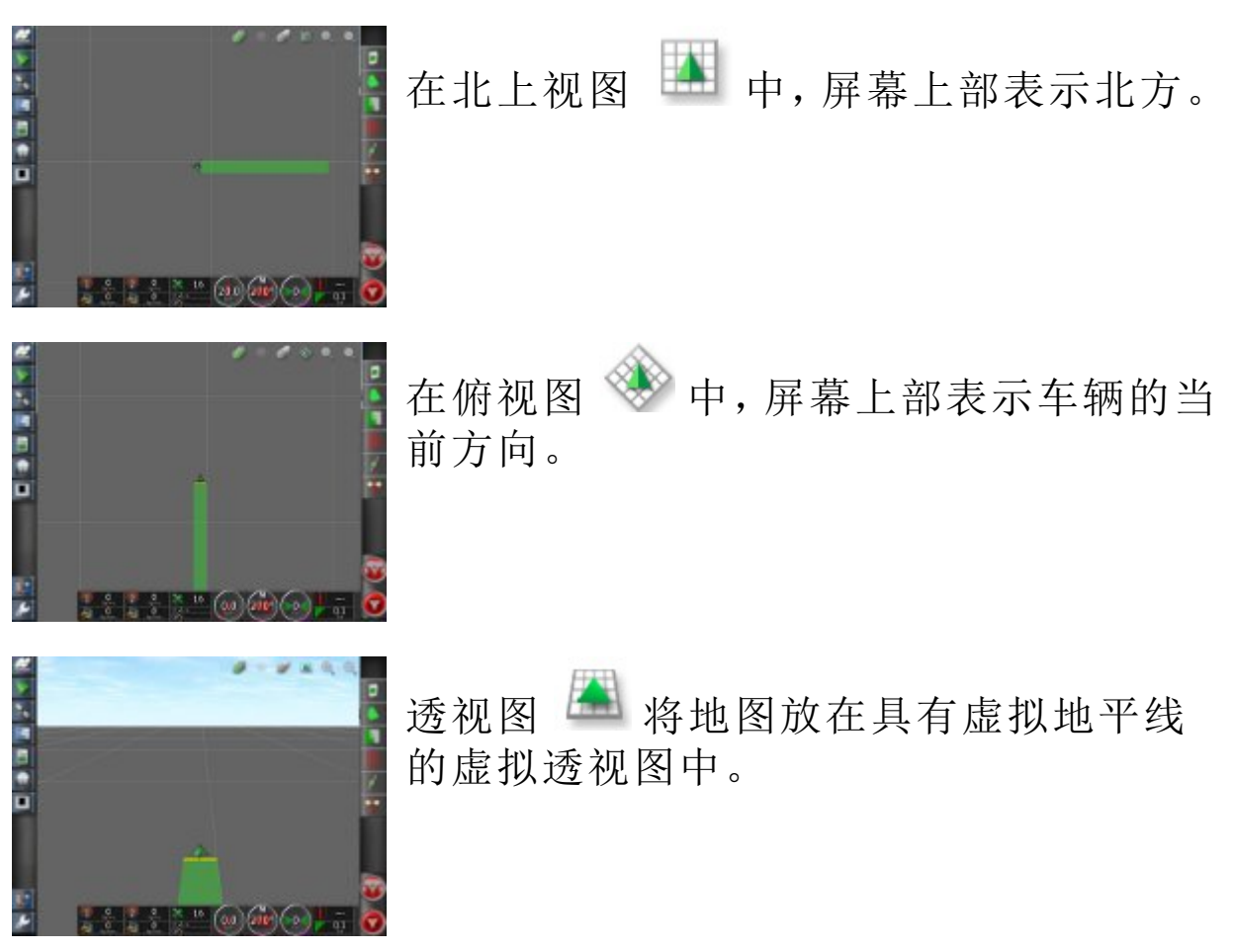

地图缩放

需要时,选择 可放大或缩小。按下并按住该项,可快速缩放。

# 9.4. 查看 GPS 信息

要查看和监控 GPS 信息:

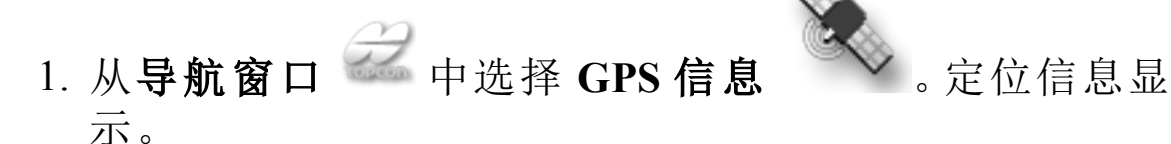

纬度和经度显示车辆的定位。

东距和北距显示车辆的通用横轴墨卡托投影 (UTM) 位置和区域。以米为单位进行测量。

东西(水平)轴上的网格数字称为东距,南北(垂直)轴上的网格数字称为北距。

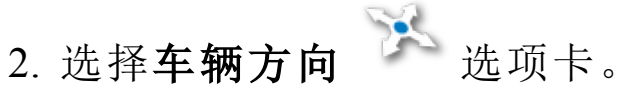

这显示车辆的海拔、方向(度)、实际车速和滚/颠(度)。

滚就是车辆的左右倾斜。

颠就是车辆的前后倾斜。

3. 选择 GPS 准确度 🎽 选项卡。

这会显示可用卫星数量、更正时间(秒)、HDOP(较低的值表示准确度较高)和 HRMS(较低的值表示准确度较高)。

**注意**: HDOP(水平精度因子)表示对大量卫星源及其几何准确度的影响。保持天线无障碍物,从而保持精确的 GPS 读数。

HDOP < 1.0</th>高准确度HDOP 处于 1.0 和 4.0 之间平均准确度HDOP > 4低准确度GPS 无效 0无信号
HRMS(水平均方根)通过来自卫星的源信息计算平均水平位置。

#### 9.5. 查看系统诊断

要查看诊断信息:

1. 从**导航窗口** 中选择**系统诊断** 。将显示内存使用 量和故障代码。

#### 9.6. 查看作业信息

要查看作业信息:

1. 从导航窗口 2 中选择作业信息

这显示关于作业进度的全部信息。

2. 要查看其他信息或做记录,请选择下列选项卡。

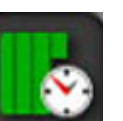

作业统计

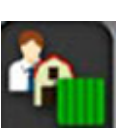

作业设置

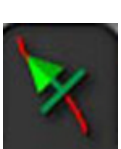

指导设置

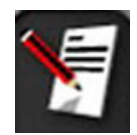

作业注释-选择"作业注释"屏幕中的任一位置以弹出 键盘。

如果您选择的工具有多个调杆,则屏幕会显示一个图标,供您选择想要查看其信息的调杆。

## 9.7. 通过仪表盘监控

您可以调整仪表盘上的显示。

#### 9.7.1. 自定义仪表盘

- 1. 选择仪表盘的任意部分以自定义仪表盘上显示的信息。
- 2. 再次按下需要自定义的特定面板,将显示更多选项。
- 3. 根据需要取消选择和选择选项。
- 4. 确认新仪表盘显示。所选选项将出现在仪表盘上。

#### GPS 和校正源

GPS 面板显示:

- •系统准备就绪(卫星图标)和可用卫星信号的数量
- 校正质量和位置准确度
- 使用中的校正源(DGPS、PPS、RTK、Float RTK、SBAS、 OmniSTAR VBS、Invalid、Unknown、Estimated、GPS、手动输 入)
- 2厘米内的准确度是高准确度。

注意:如果校正源已设置为自主,则仪表盘显示 GPS。

卫星图标

绿色的卫星图标显示 GPS 和校正源基于 HDOP 聚合。其他颜 色表明信息不可用:

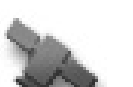

灰色:无校正源,无信号

红色:低准确度

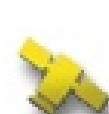

黄色:平均准确度

绿色:高准确度

注意:如果在 GPS 设置过程中选择自动,操作过程中颜色可能会随检测到的不同校正源而变化。如果在 GPS 设置过程中选择特定的来源,系统则将试图检测所选系统。请参阅第 28

页了解有关校正源的更多信息;请参阅第 56 页了解有关 HDOP 的更多信息。

#### 校正图标

- **绿色:**更正来源已聚合以实现自动转向。(转向状态面 板页面上的位置准确度为绿色。)
- **黄色:**更正来源已接收但不够精确,无法接合自动转向。检查转向状态上的差分校正和位置准确度。
- ▲ 红色:校正源已接收到,但不同于配置。

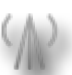

**灰色:**未收到更正来源。

#### 指导信息

指导信息面板可配置为显示以下六个可能选项中的一个或两个 选项:航迹偏差、速度、方向、条幅、覆盖区域或剩余区域。

- 航迹偏差:显示车辆与最近路线的距离。
- **已完成工作的区域**:显示每个喷杆的覆盖总区域(包括重叠)。
- 剩余区域:边界内尚未应用覆盖且未从当前作业排除的区域。

## 9.8. 存储关于作业的信息

控制台允许操作员记录和存储多种场以及各场上各作业的特征和工作文件。

在每个场下,可以存储障碍物和边界等额外信息。

在每个作业下,可以存储关于作业的信息。重要是为每个服务器场、场和作业创建清楚的名称,以便下一季节轻松访问。 操作员可在以后轻松选择场,并访问相同边界、标记点和准线,而无需进行重新创建。

#### 9.9. 识别颜色和工作状态

"操作"屏幕使用颜色指示功能的状态。确切含义将随工具、选择和设置时确定的功能而稍有变化。

一般情况下:

- 红色表示功能无法使用。检查所有必要的项目是否正确启用和设置。
- 白色表示功能已准备就绪。
- 黄色和/或绿色表示功能目前正在运行。

## 9.10. 了解默认文件名

创建新的车辆、工具、准线或作业时,系统会显示默认名称, 该名称可以由操作员更改。

车辆和工具的命名方式如下:

<车辆类型/工具类型>\_XX
 如果已经存在使用该名称的机具,则可以附上\_XX(例如: Pivoted 和 Pivoted\_01)。

作业的命名方式如下:

• <工具名称>\_YYYYMMDD\_XX

<机具名称>为当前所加载机具的名称,后面是通过以下格式表达的日期:年、月、日。如果已经存在使用该名称的作业,则可以附上\_XX(例如:Pivoted\_20150311 和 Pivoted\_20150311\_01)。

准线的命名方式如下:

<默认值\_前缀>\_YYYYMMDD\_HHMM\_XX
 如果已经存在具有相同名称的文件,则可以附上\_XX(例如:L 20150311 1505 和 L 20150311 1505 01)。

**注意**:建议以结构化的方式重命名项目。这可使项目在以后 更容易被识别。

# 第10章-转向校准

控制台使用其通过连接至车辆顶部的接收器接收的卫星数据,以确定车辆的精确坐标。系统使用该数据和其他数据,能够预测车辆的位置并控制车辆的转向系统。

为了正常工作,需要为单个车辆进行系统校准。如果没有为该车辆进行系统校准,应按照本章中的步骤。

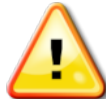

警告:将车辆驾驶到适当区域,该区域应地面平整, 远离人群和障碍物,且有空间供车辆完成转圈行 驶。为了确保准确校准,车辆应具有开阔的天空能 见度,并远离树木、高压电线和建筑物。 如有牵引、枢轴式工具,建议拆下该工具,以避免 工具牵引杆干扰。

**注意**:校准屏幕可能根据所选车辆而变化。一些转向控制器可能提供液压校准。

#### 10.1. 校准罗盘

按照步骤开始校准向导。开始前,驾驶到不干扰的校准的地方。这里应远离高压和大型金属物体,有空间进行完整圆形 行驶。

**注意**:校准屏幕可能根据所选车辆而变化。**务必仔细阅读屏** 幕提示。

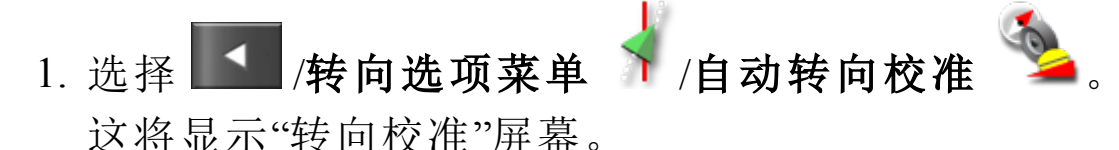

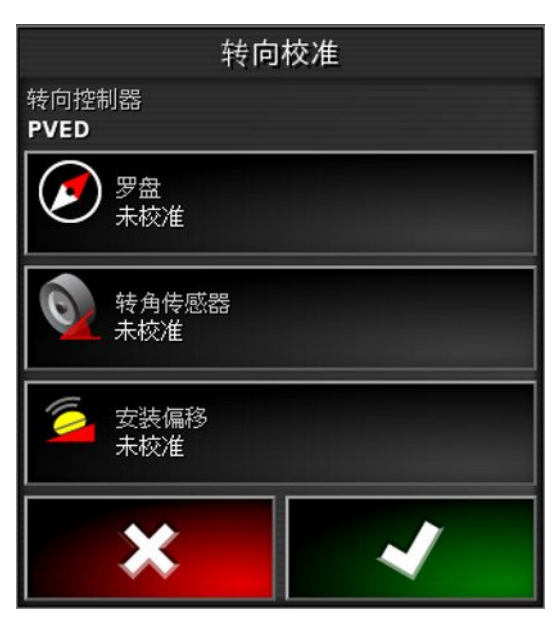

- 2. 选择**罗盘**。如果组件报告已校准,那么在此车辆上的接收 器尚未校准的情况下,仍会完成校准步骤。
- 阅读屏幕并找出远离高压和大型金属物体的适当平地。然后选择"下一步"
- 以大约 75% 的完全锁定,驾驶车辆按照圆形行驶,方向无 关紧要。一旦完成一圈半,停止并选择"下一步"。
- 5. 驾驶车辆笔直向前行驶大约 100 m, 然后停止车辆。选择 下一步。
- 6. 系统将开始保寸校准数据。等待屏幕出现校准已成功完成
   的声明,然后确认 ▲

#### 10.2. 校准转角传感器

注意:应每 6-12 个月校准一次转角传感器。

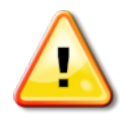

警告:选择"下一步"之前,确保有足够的空间供车辆完成全部操作。在每个锁定模式中,校准将花最多 60 秒。

警告:一些车辆型号可能会自动将车轮移至所需位 置。

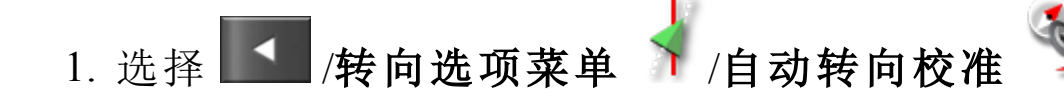

这将显示"转向校准"屏幕。

选择转角传感器。如果组件报告已校准,那么在此车辆上的接收器尚未校准的情况下,仍会完成校准步骤。

| 转向校准          |   |  |
|---------------|---|--|
| 转向控制器<br>PVED |   |  |
| 罗盘<br>已校准     |   |  |
| 转角传感器<br>未校准  |   |  |
| 安装偏移 未校准      |   |  |
| ×             | ~ |  |

**注意**:屏幕的数目以及屏幕的内容会因车辆和转向控制器 类型而不同。如果显示错误,应阅读消息并采取建议的操 作,然后再继续。

- 3. 驾驶车辆向前行驶以开始执行该步骤。转角传感器校准应 该在 2 kph (1.2 mph)速度时完成。
- 4. 旋转方向盘以完全在左侧锁定,然后选择"下一步"
- 5. 旋转方向盘以完全在右侧锁定, 然后选择"下一步"。
- 6. 确保车辆仍以 2 kph (1.2 mph) 速度移动。旋转方向盘, 尽可能靠近中央位置。

**注意**:找到中央位置,笔直地行驶,然后选择"下一步",这些对于系统性能来说是非常重要的。

#### 警告:在继续下一步操作前,应确保有足够的空间供 拖拉机在中央位置向前行驶。

- 7. 选择下一步。
- 系统将开始保寸校准数据。等待屏幕出现校准已成功完成 的声明,然后确认

**注意**:一些转向控制器可能会使控制台提供液压校准。如果显示,请选择"液压",然后按照屏幕提示进行操作。

## 10.3. 校准安装偏移

安全偏移是指相对于 GPS 接收器在车辆顶部安装处的水平面的初始偏移量。以下所列事项可能会影响和改变安装偏移:

- 轮胎压力
- •履带张力
- Duals
- 轮胎尺寸
- 驾驶室悬架
- 驾驶室维修(悬架和安装支架)
- •拆卸和重新安装接收器
- 安装位置发生移动

**注意**:如果发生上述任何事项,都应执行安装偏移校准,而且 至少要每 6-12 个月校准一次。

当将**自主**用作**校正源**时,建议始终执行安装偏移校准,即使 屏幕报告没必要,也应执行。

安装偏移校准应在没有障碍物的空旷区域进行。如果接收器的底座不够平,该校准将调整正确位置。

# 警告:确保车辆有足够的空间,至少可以直线行驶 70 m/230 ft 且能在路线的两端转弯。

1. 选择 🚺 /转向选项菜单 🕴 /自动转向校准 🋸

这将显示"转向校准"屏幕。

2. 选择**安装偏移**。如果组件报告已校准,那么在此车辆上的 接收器尚未校准的情况下,仍会完成校准步骤。

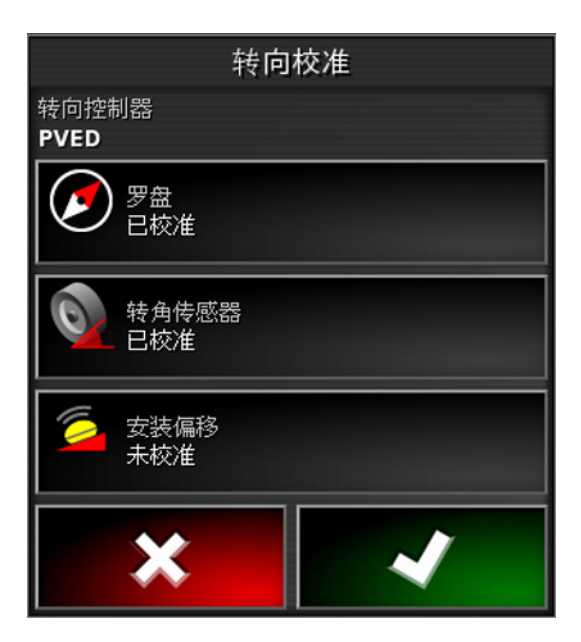

**注意**: 要校准安装偏移,请在 70 m/230 ft 上绘制"A"和"B"路线点,沿该路线以 2 kph 或 1.2 mph 的速度驾驶车辆。操作员在路线尽头使车辆转弯,然后重复该步骤。重要的是,车辆应在大约 30 cm 范围内遇到"A"和"B"路点,以启动校准步骤中的下一步。

- 3. 在空旷区域重新定位车辆。准备好开始步骤后,选择 <sup>49</sup>标 记"A"路点。
- 4. 笔直向前行驶。当到 A 的距离显示为 70 m/230 ft 时,将自动创建"B"路点。
- 5. 使车辆转弯, 然后得到刚绘制的路线, 此轨道号应该为"0"。
- 选择"操作"屏幕上的自动转向接合,以在路线上进行转向。
   颜色将变绿,声音将响起,屏幕上将闪烁"接合消息",指示 自动转向已接合。

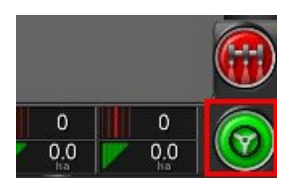

当**自动转向接合**已选定时,如果转向没有接合,则将出现 转向状态框。

7. 在执行安装偏移校准程序前,先将红色指示灯指示的各种问题解决(按照从屏幕自上而下的显示顺序,解决所显示的

各个问题)。

- 8. 在校准步骤期间,驾驶车辆通过先前创建的"B"点。
- 9. 将车辆速度设置为 2 kph 或 1.2 mph。
- 10. 沿路线转向返回先前创建的"A"点。

当**到 A 点的距离**显示为 50 m 时,校准进度栏上的蓝线将 开始移动,百分比将升高。

当校准进度栏达到 50%,校准栏将停止,百分比将仍保持在 50%。

这表示系统已具有关于第一阶段校准的充足数据,此时安装偏移校准将暂停。

- 11. 前进穿过"A"路点。
- 12. 当穿过"A"路点时, 使车辆转向。
- 13. 得到轨道"0",并且再次接合自动转向。

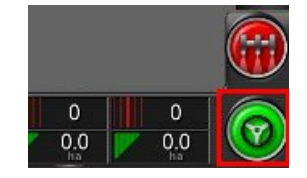

- 14. 再次穿过"A"路点, 朝相反方向行驶。
- 15. 将车辆速度设置为 2 kph 或 1.2 mph。

16. 沿路线转向返回先前创建的"B"路点。
当到 B点的距离小于 50 m,则校准进度栏上的蓝线将从 50% 移动,百分比将升高。
当校准进度栏达到 100% 时,这表示系统已具有关于第二 阶段校准的充足数据,此时安装偏移校准将暂停。
17. 前进穿过"B"路点。

- 18. 停止车辆。安装偏移已成功校准。

| 转向校准                 |  |
|----------------------|--|
| 转向控制器<br>PVED        |  |
| ア盘 日校准               |  |
| 转角传感器 已校准            |  |
| 安装偏移     日校准     日校准 |  |
| ×                    |  |

20. 确认 🔽 以返回。 转向状态框指示灯现在全部是绿色。

# 10.4. 处理校准错误/警报

在校准期间,可能会出现以下错误/警报。执行下面建议的步骤 来修正错误。

| 视图                       | 错误                                                                       |
|--------------------------|--------------------------------------------------------------------------|
| 不允许操作<br>转向控制器未初始化。      | 转向控制器未初始化<br>转向子系统未打开或未处于准备<br>使用状态。<br>检查以确定转向子系统已通电和<br>准备就绪可供使用。      |
| ▲ 警告! ▼ ▲ 干振动以7 解读组组 & ▼ | 转向配置文件不匹配<br>所选车辆配置文件中的参数与转<br>向子系统中的车辆配置不匹配。<br>选择适用于此车辆的正确的车辆<br>配置文件。 |

| 视图                                                  | 错误                                                                                                    |
|-----------------------------------------------------|----------------------------------------------------------------------------------------------------|
| ▲警告! ▼AFERAQ7解绊E值2▼<br>参数不匹配                        | <b>参数不匹配</b><br>车辆几何形状参数与转向系统中<br>的几何形状配置不匹配。<br>在"设置"屏幕上重新选择车辆,或<br>确保"车辆几何形状"屏幕中的车<br>辆几何形状正确。                  |
| ▲ 警告! ▼ATERNU?解绊E值2▼                                | <b>接收器已断开</b><br>AGI接收器关闭、电源中断或接收器-控制台串行连接中断。<br>检查接收器的电源,并确保串行连接良好。                                              |
| 罗盘校准<br>步骤 5/5<br>罗盘校准失败!通信错误。请检查与 AGI-3 设备的<br>连接。 | <b>罗盘校准失败</b><br>重复罗盘校准步骤,并确保车辆完<br>成一圈半。完成步骤时确保车辆已<br>停止。<br>将接收器移离磁源。                                           |
| 转角传感器校准<br>步骤 5<br>转角传感器校准失败!参数交叉检查错误。请<br>重复校准过程。  | <b>转角传感器校准失败</b><br>重复步骤并确保转向轴移过完整<br>范围。<br>确认转角传感器位置信息在转向<br>轴转向时移动。<br>确认转角传感器线束和连接。检查<br>转角传感器状况。<br>转角传感器故障。 |
| ▲注意!<br>AGI-4 固件版本过期。请升级 AGI-4 <sup>☆</sup><br>固件。  | <b>接收器固件版本已过期</b><br>更新接收器固件。                                                                                     |

## 第11章 - 场菜单

本章详细说明如何设置客户、农场、田地、边界和标记点。这些是开始作业时首先执行的步骤。

控制台将存储场信息,以便在设置后,场详细信息可由同一场内的其他作业重新调用。

驾驶到场,然后按照步骤设置场并确定其功能。

**注意**:车辆必须在场中或场附近,才能使边界和相关信息出现在屏幕上。

#### 11.1. 创建客户端/服务器场/场

1. 选择 ▲ /田地菜单 ◆ /新建田地 ♀
 注意: 命名选项出现时提供默认文件名。强烈建议操作员

**注意**: 师名远项出现时提供款认又什名。强烈建以操作员 以深思和有结构的方式命名项目,从而便于今后使用。

- 选择客户端名称(如果已设置某些客户端,则选择现有客户端)。
- 3. 选择新建, 输入名称并确认。
- 选择**服务器场名称**(如果已设置某些服务器场,则选择现 有服务器场名称)。

5. 输入名称并确认。

6. 选择场名称, 输入名称并确认。

7. 完成本节,选择新田地,继续执行设置新边界,第70页。 注意:要在确认设置后更改任何设置,请参阅库存管理器,第 97页。

## 11.2. 选择客户端/服务器场/域

**注意**:车辆必须在场中或场附近,才能使边界和相关信息出现在屏幕上。

1. 选择 🚺 / 田地菜单 🏷 / 选择田地

2. 选择所需的客户端、服务器场和场,然后确认。

- 3. 要从 USB 导入场信息,请选择 USB
- 4. 要选择最近的场,请选择**最近的场 □□□**。 使用当前的 GPS 位置。仅在附近的场已创建边界时,这才 起作用。
- 5. 确认场选择。

**注意**:要在确认设置后更改任何设置,请参阅库存管理器,第 97页。

#### 11.3. 设置新边界

需要时,可以在场内创建多个边界。可以通过下列方法创建 边界:绕边界行驶(请参阅下文)、通过覆盖范围创建(请参阅 第71页页)或通过形状文件创建(请参阅第 第72页页)。 已创建边界的内部区域即被默认为工作区域,不过,在该边 界内部创建的所有边界都将被默认为已排除的区域(以灰色 显示)。这些特性可以编辑。请参阅编辑边界,第73页。 设置边界会建立场地(或场地区段)的周边。边界可能重叠。 可以规定边界记录偏移,以控制所记录的边界相对于车辆的 位置。这说明不允许车辆正好在边界上行驶的围栏和其他障 碍物。

一旦输入偏移,必须绕场边界驾驶车辆。

1. 将车辆驾驶到场边。

- 2. 洗择 🚺 /场菜单 🏓 /边界偏移量 ᆤ
- 记录偏移量:在机具的左侧或右侧定位偏移量。
- 附加偏移量:输入正值可使偏移超过机具边缘。输入负值 可将偏移量设置在机具范围以内。
- 记录位置:选择以记录距离机具前方或后方或车辆位置的 边界。

**注意**:在设置期间需要确定工具,但实际工具不需要物理 连接到车辆。

# 3. 选择记录场边界 **[**]。

- 绕场边界驾驶车辆。蓝线将显示要记录的边界,所有偏移均 考虑在内。
- 5. 选择暂停 送 以暂停记录。这在有障碍物阻止在边界上行驶时有效。该图标将更改为显示记录选项。选择记录 过 以继续。边界将记录记录暂停点和记录恢复点之间的直线。请注意,如果主开关关闭,则可能会自动暂停边界记录(请参阅暂停使用主开关进行边界记录,第 23 页)。
- 6. 在车辆接近起点时,选择**完成场边界记录** ,以自动完成该边界。
- 7. 需要时,对更多边界重复该步骤。

11.3.1. 通过覆盖范围创建边界可通过已有的覆盖范围创建边界。

- 1. 选择 **小场菜单** / 通过覆盖范围创建边界 <sup>(2)</sup> 以显示来自覆盖范围设置面板的边界。
- **平滑**:当通过覆盖范围创建边界时,将会自动填充最小间隙 大小。
- 最小覆盖面积:任何小于此处指定面积的覆盖将不会自动 创建边界。
- **覆盖间距**:在所创建的边界与覆盖范围之间扩展指定的距离。
- 排除区域(开/关):如果使用区段控制,则排除区域可用于指示将不应用产品的区域。打开此项时,将自动在总覆盖区域内的覆盖间隙中创建排除区域。
- 最小排除面积:任何小于此处指定面积的覆盖间隙将不会自动创建边界。这可以防止边界内极小的覆盖间隙被自动 创建为排除区域。

围绕现有覆盖范围的外缘绘制边界(或多个边界)。新边界将被添加到当前场中。

#### 11.3.2. 通过形状文件创建边界

您可以从存储在 USB 的形状文件导入边界。

- 1. 将形状文件加载到 USB。
- 2. 确保 USB 已插入控制台。
- 3. 选择 ▲ /场菜单 ◆ /通过形状文件创建边界 ◆
   4. 选择屏幕底部的 USB 图标 ▲ 。数据对象变为蓝色。
- 5. 选择 USB 主页图标 USB 以查看 USB 文件结构的根目 录。显示 USB 根目录上的文件和文件夹。
- 选择一个文件夹打开。找到所需的文件并选中。文件将显示为白色,"下一步"按钮现已启用。
- 7. 确认以导入形状文件边界。

#### 11.3.3. 编辑边界

待边界建好后,可以编辑边界。

- 1. 在触摸屏上按住要编辑的边界,以选择该边界。该边界会突出显示。松开会显示"编辑边界"屏幕。
- •名称:用于识别边界的可选名称。
- 区域类型:
  - **工作区域**:如果使用区段控制,则工作区域可用于指示将应用产品的区域。
  - **排除的区域**:如果使用区段控制,则排除区域可用于指示 将不应用产品的区域。
  - •已禁用:现有的边界将被忽略。
  - 已分类区域:当存在大量边界时,为每个边界分配类别可能十分有用(例如在喷洒时包括某些区域,但在播种时排除这些区域)。然后,可使用这些类别来定义当前作业的工作区域和排除区域(请参阅设置作业区域,第77页。
- 类别:用于分配或创建区域类别。仅在区域类型被选择为 "分类区域"时,才会显示。(靠近该字段的垃圾桶按钮可用 于删除不用的类别)。

位于屏幕底部的垃圾桶按钮可用于删除所选的边界。

#### 11.3.4. 删除边界

如果您必须更改边界,则可将其清除并设置新边界。若要删除 单个边界,可使用"编辑边界"屏幕上的垃圾桶按钮。

若要删除某一场地内的所有边界:

- 1. 驾驶到场。
- 2. 选择 /场菜单 /选择场 ,以便选择客户端、服务器场和场的名称。边界将出现在屏幕上。
- 3. 要删除边界,请选择**清除边界** 2. 将出现消息询问是否 确认。

注意:清除边界是一个永久操作。

#### 11.4. 设置标记点

标记点用于在指导地图上指示场中的障碍物及需要注意的物体。

- 1. 行驶至要做标记的物体。
- 2. 选择 🚺 / 田地菜单 🍑 /设置标记点 🏲 。
- 3. 要为障碍物做标记,请选择一个要放在地图上该点的标记 符号。

**注意**:要更改标记点预设值,请参阅设置标记点,第35页。

- 4. 要自定义标记点,请选择自定义以定义特殊标记点。
- 5. 选择所需的符号。
- 6. 选择标记点名称,然后输入该名称。确认名称。确认以添加自定义的标记点。

11.4.1. 删除或更改标记点

要删除或更改标记点:

- 1. 按住屏幕上的标记点符号 0.5 秒。
- 2. 选择:
  - •更改,以选择一个不同的标记点。
  - **重命名**,以更改标记点上显示的名称。
  - 删除,以删除所选标记点,或者选 择**全部清除**以清除场中的所有标 记点。
  - GPS 漂移校正,以将车辆移到标记 点位置,从而补偿 GPS 漂移。请注 意,要删除已应用的 GPS 漂移补 偿,请参阅 补偿 GPS 漂移,第 93 页。

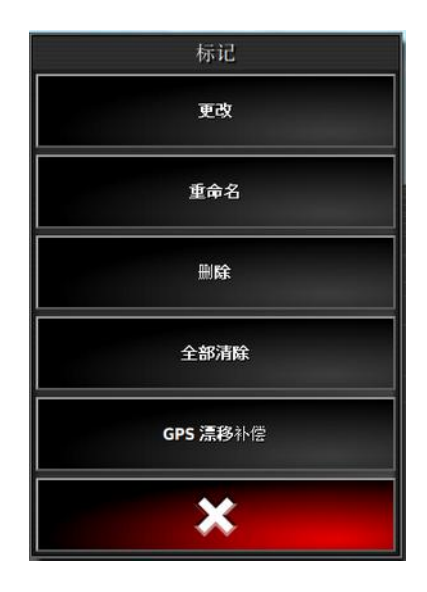

## 11.5. 卸载一个场

可使用"卸载场"选项 · 退出某一场及其相关的标志点、边界等。这样当车辆驶入新场但操作人员忘记创建新场/作业时,可防止新的覆盖范围被添加到该原场中。

如果未使用该选项,当车辆驶离当前场超过15公里时,将会显示以下信息并自动卸载该场"距离活动场超过15公里,该场已被禁用,相关数据已卸载"。

注意:这样,当控制台距离当前场过远时,不会再重新启动。

11.5. 卸载一个场

# 第12章 - 作业菜单

在作业菜单上选择或设置与所选场有关的特殊作业信息。通过使用该菜单,可存储作业信息,以及记录并报告作业活动。

#### 12.1. 创建新作业

1. 要设置新作业,请选择 🚺 / 作业菜单 🎽 /创建新作业

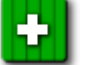

- 2. 选择作业名称。
- 输入名称并确认。
   注意:命名选项出现时提供默认文件名。强烈建议操作员以深思和有结构的方式命名项目,从而便于今后使用。

4. 确认新作业。

#### 12.1.1. 设置作业区域

如果当前田地中的一条或多条边界已指定了类别(请参阅编辑边界,第73页)并且一个作业处于活动状态,则可以为当前 作业选择区域类型。

**注意**:工作区或排除区内未指定的所有已分类区域均按照该 区域对于本作业而言不存在对待。

1. 要设置作业区域,请选择 🚺 / 作业菜单 🛍 /配置作业

区域

•工作区域:边界内容包括在该作业的工作区域中。

•排除的区域:边界内容从该作业的工作区域中排除。

为当前作业选择要包含以及要排除的区域类型。
 注意:要被处理的区域在地图上显示为浅灰色的区域(如果)

启用了"自动区段控制"且"界限"被设置为"无限制")。

#### 12.2. 选择现有作业

作业信息可记录、存储或转移以供以后访问。

行驶至场并按照步骤选择一个现有的作业。要创建新作业, 请参阅创建新作业,第77页。

- 在选择现有作业之前,请确保已选择正确的田地(请参阅选择客户端/服务器场/域,第69页)。
- 2. 要从现有作业的列表中进行选择,请选择 1/作业菜单

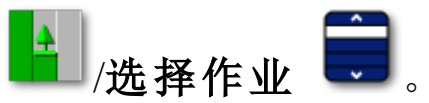

3. 选择作业并确认。

**注意**:在"选择作业"窗口顶部更改客户端、服务器场或场将 允许您从邻近场中导入作业。要重复使用存储在作业中的常 见信息(例如,天气观测、作物信息或产品应用说明),这可能 很有用。在开始新作业之前,您应手动清除覆盖范围。请参阅 清除作业,第79页。

**注意**:您必须选择先前用于创建作业的相同的工具,以加载现有作业。

#### 12.3. 记录作业详情

控制台可记录作业详情,并且可将其储存和导出。

1. 选择 🚺 /作业菜单 🎦 /记录作业详情 🔮

天气状况和场地情况是可选项。建议添加一些作物和产品 信息。

- 2. 选择一个类别, 输入信息并确认。
- 3. 使用滚动条或隐藏箭头以查看作物和产品选项。
- 4. 选择作物名称,然后输入名称并确认。
- 根据需要选择类别,输入信息并确认。
   此屏幕的产品部分旨在记录此作业将使用的特定产品组合。此信息单独存储到"设置"屏幕上的产品菜单中保存的产品定义。
- 6. 从列表中选择产品名称或选择添加新产品。
- 7. 选择产品旁的比率并输入比率。
- 8. 选择产品旁的单位并选择测量单位。

## 12.4. 导出作业报告

以 PDF 格式将作业记录导出到 USB。 导出作业将 PDF 报告置于 D:/Reports 和 D:/Client/Farm/Field/Reports。

- 1. 将 USB 插入控制台。
- 2. 选择 ▲ /作业菜单 ▲ /数据交换 ▲ /将作业报告导
   出到 USB ▲

这时会显示作业报告选项屏幕。

- 3. 选择所需的选项(或多个选项):
  - 自动调整范围:如果存在使用颜色图例的数据,则会更改 报告地图底纹中使用的颜色,以使用最大的颜色变化来说 明产率。
  - **创建形状文件**:形状文件数据导出至 D:/Client/Farm/Field/ CoverageShapefiles 和 D:/Client/Farm/Field/ BoundaryShapefiles
- 活动或当前的作业将导出到 USB 上名为 Reports 的文件夹。
  - 拔下 USB 之前,始终先触摸控制台底座上的 USB 弹出 图标(请参阅使用控制台工具栏,第3页)。屏幕将显示 一条可安全拔下 USB 的消息。如果您未执行此操作, 报告可能会缺失或损坏。

## 12.5. 清除作业

该操作将删除屏幕上的任何覆盖范围信息并删除已记录在当前 作业上的作业数据。这并不影响场信息和为场设置的准线。

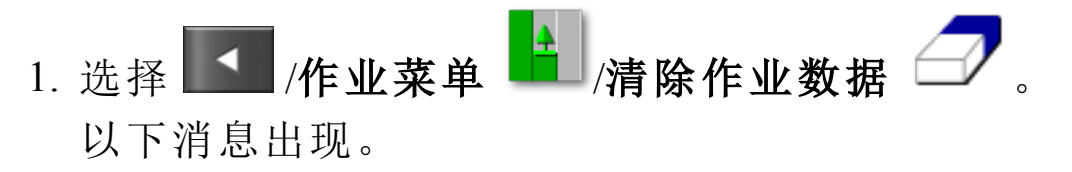

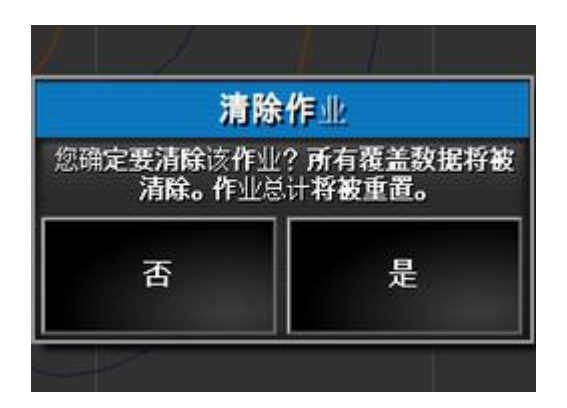

2. 选择**是**以清除数据,或选择**否**以保留数据。 要删除农场或田地或者先前创建的作业数据,请参阅库存管 理器,第 97页。

## 第13章 - 准线菜单

准线用于指示车辆为获得最佳覆盖范围而应行驶的路径。系统将使用工具宽度在场上设置间距均匀的线。

如有一些准线类型不需要,可以将其禁用。请参阅指导设置, 第 26 页。

支持的准线类型:

 平行的 AB 线准线,第 81 页

 パパ

 相同曲线准线,第 82 页

 ・中心支轴准线,第 83 页

 Guidelock 指导模式,第 84 页

**注意**:要清除已创建的准线,请参阅库存管理器,第97页。选择所需的**类别**,然后选择要删除的准线。

## 13.1. 使用直线准线

此选项为指导创建平行线,利用工具的宽度设置准线的间距。

作业一般以直线方式进行,您应该在山岬线附近设置 AB 线。 这可使整个作业区域的线间距均匀。

1. 安置车辆。

 如有必要,请选择 
 /准线菜单 ↓ / 更改指导模式, 以选择 AB 线 ↓ .

3. 要设置 AB 线, 请选择创建新 AB 线

4. 要更改默认名称,请选择准线名称。

- 5. 输入名称并确认。确认新准线。
- 6. 行驶至收割宽度的起点。选择**设置 A 点** 🤷。
- 7. 要设置"B"点,请一直沿着所要求的收割宽度行驶,然后选 择 <sup>●</sup>。

"B"点将出现,且屏幕上将显示用于转向的平行准线。 大多数情况下,屏幕将显示所行驶的线路和两条相邻的线路。

要查看整个场的所有准线,请在屏幕顶部选择 , 然后选择**线数量**。(这需要田地边界,请参阅设置新边界,第70页。)

13.1.1. 手动设置 AB 线

也可使用坐标设置 AB 线。

1. 选择 🚺 / 准线菜单 Ⅲ /手动 AB 线 🍢 .

这将显示"手动 AB 线"屏幕。

- 2. 通过下列方式之一设置"A"点:
  - 行驶至所需位置并选择 🧖。
  - 输入"A"点的坐标(纬度/经度)。
- 3. 通过下列方式之一设置"B"点:
  - 行驶至所需位置并选择 🛄。
  - 输入 B 点的坐标(纬度/经度)。
  - 输入 AB 线的方向。软件将自动放置"B"点以在相对"A" 点的所需方向上创建 AB 线。

注意:要清除准线,请选择

## 13.2. 使用相同曲线准线

一些场不是长方形的,而是具有弯曲或某种形状的边界。这种情况下,相同曲线也许是准线的最佳选择。对于转向场边

界以及将此准线用于未来的操作,这都是很有用的。 相同曲线可使操作员设置相同准线,并且系统将基于收割宽度 在场中创建等距的准线。

1. 安置车辆。

- 如有必要,请选择 
   /准线菜单 ↓ / 更改指导模式,以选择相同曲线
- 3. 选择新建相同曲线 🌇。
- 4. 选择准线名称。
- 5. 如果需要, 输入名称并确认。确认新准线。
- 6. 行驶至收割宽度的起点。选择"设置'A'点"
- 7. 沿着弯曲的收割宽度行驶。地图上车辆的后方将显示一条 黑线,指示正在记录的曲线。
   注章 加里雲更 可以新停记录准线

注意:如果需要,可以暂停记录准线。

8. 在收割宽度的末端,选择 🙋 以指示曲线记录的结束。

#### 13.3. 使用中心支轴准线

一些场最好以圆形进行作业。此设置允许操作员围绕一个中心支轴点创建准线。

1. 安置车辆。

2. 如有必要,请选择 / 准线菜单 / / 更改指导模式,以

选择中心支轴线 🧒。

3. 选择新建中心支轴

4. 选择**准线名称**。

5. 输入名称并确认。确认新准线。

6. 围绕田地中心行驶。屏幕上会显示支轴的准确度条,以指示准线的创建进度。

一旦系统检测到弧度,就会基于工具的宽度创建圆形准线。在第一次转圈行驶时,注意考虑车辆和工具的转圈。

# 13.4. 使用 Guidelock 指导模式

Guidelock 是基于覆盖范围的指导模式。它根据现有覆盖范围 生成曲线,而不管覆盖铺设时间。如果要在轮廓周围驾驶或 绕场边界驾驶,但不想创建和保存曲线;如果您要在早期处理 过且尚未为其保存曲线的某些覆盖范围旁边继续驾驶,此功 能是非常方便的。此准线方法有时也称为"自由成型"。

1. 如有必要,请选择 / 准线菜单 / / 更改指导模式,

以选择 Guidelock 指导模式 5. 生成沿着车辆行驶路径的准线。

## 13.5. 选择现有准线

一旦创建田间准线,就会存储它们并在将来在该田地作业时使用。

从准线菜单 ↓↓↓
 中,选择所需的准线模式,然后选择选
 择准线 ↓

2. 选择客户、农场和田地。现有准线的设置将显示。

3. 选择所需的准线设置并确认。

# 第14章 - 自动转向

转向选项菜单允许操作员设置自动转向选项。要使用该功能,必须将其启用。如果尚未将其启用,请参阅指导设置,第 26页以启用自动转向。

要校准转向,请参阅转向校准,第61页。

## 14.1. 自动转向状态

"自动转向状态"允许操作员查看自动转向所需条件的状态。 红色指示条件不满足,因此转向尚未准备就绪。

1. 要查看自动转向的状态,请选择 🚺 /转向选项菜单 🕺

## /自动转向状态

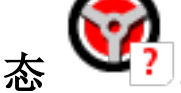

这将显示"转向状态"屏幕。 绿色指示项目已准备就绪。 红色指示项目尚未准备就绪。 通过选择位于屏幕左下角的转向警报按钮,您可以显示转向警报。

# 14.1.1. 自动转向故障排除

| 错误显示                                                                                                    | 操作                                                                                                    | 页  |
|----------------------------------------------------------------------------------------------------|----------------------------------------------------------------------------------------------------|----|
| 税内状态           操成器硬件         可用线路           差分校正         线路已同步           定位线钢度         男上的操作           卡内包訪問         操作员存在           (PVED)         方向鼠           车構几点学         速度           中校連邦会         新述强差 | 自动转向接合显示红色。自动转向<br>未接合,<br>选择"自动转向接合"出现"转向状<br>态"面板。<br>面板上的红色表示该项操作不正<br>确。                                                                                                 |    |
| 接收器硬件显示<br>红色                                                                                                    | 接收器是否连接正确,安装牢固并<br>打开?                                                                                                    |    |
| 差分校正显示红<br>色                                                                                                    | 确认控制台中的设置符合校正源<br>要求。                                                                                                    | 26 |
| 位置准确度显示<br>红色                                                                                                    | 允许时间发生聚合。<br>仪表盘上的卫星图标是什么颜<br>色?图标附近显示了多少颗卫<br>星?您至少需要4颗可用卫星。<br>校正源是否正确?如果不正确,请<br>选择相应的校正源。<br>您是否处于远离电源线的空旷空<br>间?驾驶至空旷空间并允许时间<br>聚合。<br>如果有订阅计划,请确认当前的订<br>阅。确认已设置正确的频率。 | 26 |
| 转向控制器显示<br>红色                                                                                                    | 确认控制器是否连接并打开。<br>确认在设置过程中是否已选择正<br>确的转向控制器。<br>如果使用 AES-25,则将 AES-25 关<br>闭电源并重新打开电源,然后将车<br>轮转 ¼ 圈以启用转向。                                                                    | 40 |

| 错误显示           | 操作                                                                                | 页     |
|----------------|-----------------------------------------------------------------------------------|-------|
| 车辆几何形状显<br>示红色 | 返回至"设置车辆几何形状",并正<br>确地重置尺寸或重新选择车辆配<br>置文件。                                        | 39    |
| 车辆配置文件显<br>示红色 | 查看已选择的车辆和几何形状。                                                                    | 38-39 |
| 转向校准显示红<br>色   | 确认此车辆是否已经过校准。驾驶<br>至一个远离电源线和障碍物的空<br>旷空间,重启并重复校准。                                 | 61-64 |
| 锁定             | 转向系统已进入运输模式(即在公路上行驶时),以便转向无法在不<br>经意间接合。                                          |       |
| 可用路线显示红<br>色   | 更靠近该路线(准线)驾驶。<br>确认已创建并选择了准线。                                                     | 81-83 |
| 线路已同步          | 路线(准线)未成功加载。确认与接<br>收器的连接并重新加载路线。请注<br>意,将路线上传到接收器可能需要<br>一些时间,对于大型曲线来说,更<br>是如此。 |       |
| 禁止的操作          | 在执行某些操作时,会无法实现转向接合。例如:转向校准时、更改<br>GPS 设置时、导出作业时。                                  |       |
| 操作员在场          | 如果驾驶员离开控制座位,则转向<br>系统将断开。                                                         |       |
| 方向盘            | 放开方向盘,再试一次。                                                                       |       |
| 速度显示红色         | 将速度调整在1到25 kph (0.7-15 mph)之间。必要速度可能随着车辆而变化。                                      |       |

| 错误显示         | 操作                     | 页 |
|--------------|------------------------|---|
| 航迹偏差显示红<br>色 | 在接合自动转向之前,更靠近准线<br>驾驶。 |   |
| 方向错误显示红<br>色 | 检查角度或在接近准线时降低车<br>速。   |   |

## 14.2. 微调自动转向

微调自动转向使其适应条件、作业类型和车辆/工具类型非常 重要。

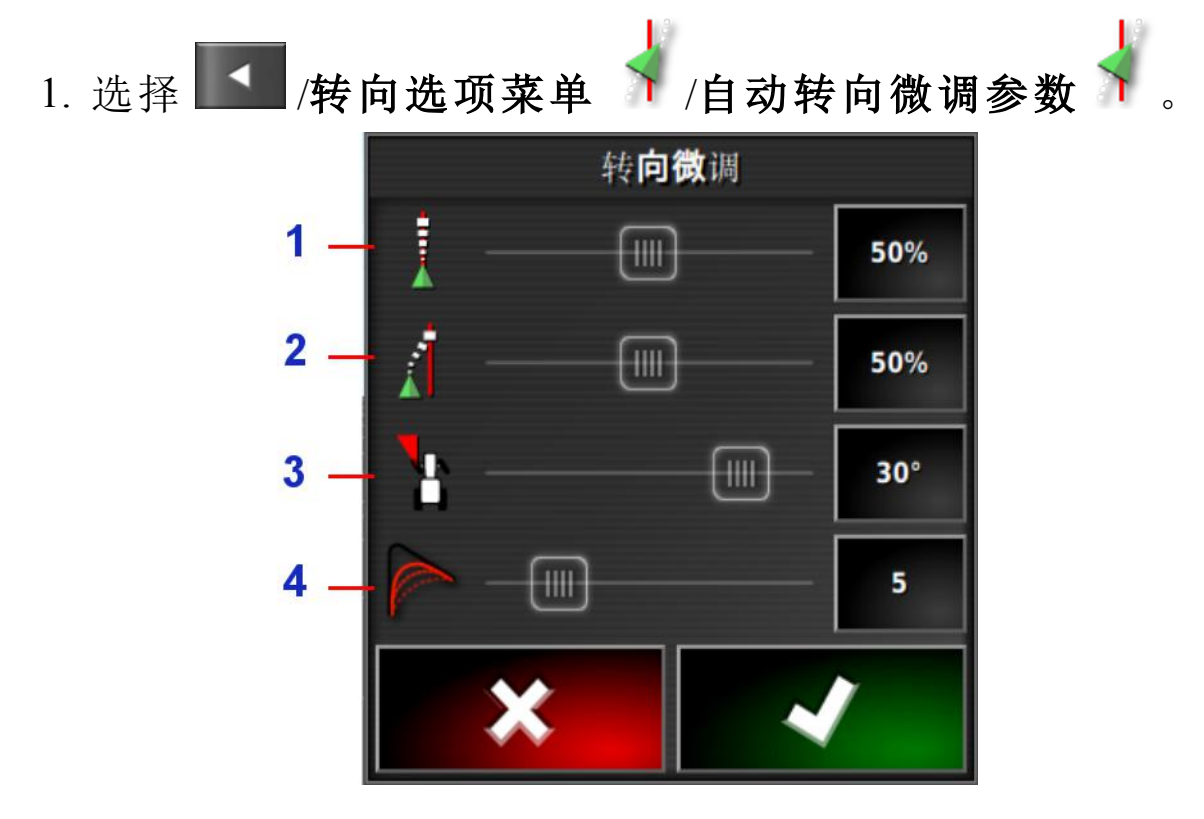

- 1"在线进度"设置转向将试图遵循准线的激进程度。
- 2"方法进度"设置转向接近准线的激进程度。如果过高,车辆可能会急速转弯。
- 3 "最大转向角度"限制转向角度使车辆在其安全能力限值 内。

- 4 "弯曲路线的平滑半径"设置自动转向遵循弯曲路线的程度。
- 2. 设置在线进度以满足任务所需要的精度。
- 3. 设置方法进度考虑作业的准确度和设备使用者的安全。
- 4. 将车辆和要牵引的任何工具的**最大转向角度**设置为安全级别。
- 5. 将**弯曲路线的平滑半径**设置为适当的级别。较低的值将更加紧密地遵循弯曲路线。

**AES-25** 

请注意,如果您在"设置"屏幕中选择 AES-25(车辆/转向/控制器),则此屏幕会添加三个新的选项:

- AES-25 灵敏度调节:调节在遵循准线时转向的响应度。
- AES-25 死区调节:调节在车轮响应之前 AES-25 需要移动的量。
- AES-25 分离阈值:调节用于分离方向盘的作用力。

#### 14.3. 接合自动转向

要使用自动转向,操作员必须:

- •已确定准线(第81页)
- •已在控制台上启用自动转向(第26页)
- 已校准转向(第61页)
- 已确认所有转向状态项为绿色(第85页)
- 已设置自动转向微调以适合任务和车辆类型(第88页)
- •已将车辆安置在所需的起点。
- 在屏幕上缩放并平移,直到车辆位于屏幕中央且大小适合 观看(如果已启用平移,请参阅设置地图选项,第22页)。
   注意:如果需要使用外部自动转向接合开关,在设置车辆时 需启用此开关。请参阅设置转向控制器,第40页。如果使用 AES-25,应打开 AES-25 并转动方向盘四分之一圈以启用自 动转向。

 确认自动转向接合显示为白色。这意味着自动转向准备就 绪。

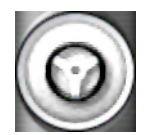

自动转向准备就绪可供使用。选择**自动转向接合**以 开始。

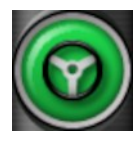

自动转向接合并启用。选择自动转向接合以变回手动控制。请注意,在变为绿色之前,此按钮可能会短暂地呈蓝色闪烁。

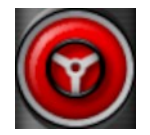

自动转向无法接合。选择自动转向接合,或者返回到 转向选项菜单以查看转向状态并找出可能的原因。

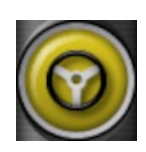

自动转向在"延迟接合"模式中闪烁。

- 如果自动转向显示为红色且转向状态上唯一显示的 红色状况可以被轻易解决(例如速度),则操作员可选 择自动转向接合两次(双击),在15秒内如果满足条 件,则会呈黄色闪烁,表明自动转向将接合。如果条 件不满足,它将变回红色。
- 解决在转向状态面板上显示为红色的任何问题(按照从屏 幕顶部到底部的顺序解决所显示的问题)。当自动转向接 合显示为白色时,自动转向已准备就绪可进行接合。
   有关转向状态错误的更多信息,请参阅自动转向,第85页。
- 4. 缓慢朝所需方向行驶以符合准线。
- 5. 选择自动转向接合。它将变为绿色。车辆会转向最近的准 线。
- 如果过猛地转向准线,应停止并断开自动接合,然后在转向选项菜单上调整自动转向微调参数。

#### 14.4. 断开自动转向

必要条件(显示在转向状态屏幕上)不再满足时,自动转向将 自动断开。 要手动断开自动转向:

- •将方向盘转动几度,或者
- •选择控制台上的自动转向接合按钮以便断开转向,或
- 如果使用外部转向开关,则利用开关断开转向。

#### 警告:离开车辆前,应断开自动转向、关闭转向开关 并取下钥匙。

**注意**: 接合或断开自动转向时,将会显示一条可视警报并发出 声音警报。音量可调节。请参阅设置警报,第 31页。 14.4. 断开自动转向
## 第 15 章 - 微移菜单

"微移"菜单允许对已经设置的准线进行微小调整。这在因条 件改变而对准线进行略微重新调整或在下一季返回场地时非 常有用。使用多种方式可对准线进行微移。 微移适用于 AB 线、中心支轴准线和相同曲线。

### 15.1. 使用微移选项

- 1. 选择 🚺 /微移菜单 🎲 /打开微移选项 巄。
- 2. 要设置每次微移的幅度,请选择微移偏移。
- 3. 输入所需的微移偏移。
- 4. 要微移准线,请使用"微移选项"屏幕或"微移"菜单上的"向

或"向右微移" 左微移"

- 5. 总微移计算微移的总距离。选择此项可设置总微移偏移或 重置为0。
- 6. 选择**保存微移的准线** *,*以保存新的准线位置。

#### 微移至车辆位置

要使车辆当前的位置与准线对齐:

1. 选择将准线微移至车辆位置

注意:请注意,当微移曲线或支轴时,曲线的尺寸(或支轴 的半径)将改变。

## 15.2. 补偿 GPS 漂移

随着时间的推移,可能会出现 GPS 漂移(当使用低精度的校 正源时)。当操作员返回至场地时,报告的车辆位置相对于场 边或准线等固定物体而言可能会发生轻微变化。这很大程度 上是卫星星座图案变化造成的。

无法清晰地看到天空(在树木或其他障碍物附近工作)和卫星数据误差等其他因素也可能会导致漂移。

**注意**:您也可以将车辆位置重新定位到所选的标记点,请参阅删除或更改标记点,第74页。

要补偿 GPS 漂移:

1. 选择 🚺 /微移菜单 🎲 /GPS 漂移补偿

通过以下操作,您可以选择补偿值:

在北和/或东字段中输入正值或负值,然后确认。

或

在 GPS 漂移增量字段中输入所需的值, 然后选择所需的方向 按钮, 直至获得所需的补偿。

2. 选择重置 GPS 漂移 2, 以删除所选 GPS 漂移补偿。

#### 15.2.1. 正确补偿 GPS 漂移

当校正 GPS 漂移时,地图上的车辆将相对于地图上的其他物体(例如场边界、准线、标记点和以前的任何覆盖范围)移动。 在地图上看到此移动的最简单的方法是切换到北上视图

,然后平移地图,以便车辆在 GPS 漂移选项窗口旁边可见。

要正确补偿 GPS 漂移:

- 将车辆驾驶到场内可识别的位置(例如,门旁边、场地角 落或上一年的车轮压痕)。
- 2. 使用 GPS 漂移选项窗口,将车辆置于地图上相对于这些 固定陆标的位置处。

为了更准确和快速地执行此操作,您可能要在场中已标记的 位置处设置标记点。然后,每次返回到场地时,将车辆置于该 标记位置处,在地图上找到标记点,然后将其选定。这将打开 具有"GPS 漂移校正"选项的窗口。选择该选项会将车辆移到 标记位置。 控制台重新启动后,将记住已应用的 GPS 漂移补偿。但是,如 果情况发生变化,则此补偿可能不再准确。在系统启动后,很 快就会显示警报,向操作员发出通知,告知 GPS 漂移补偿在生 效。然后,操作员必须决定是继续使用此补偿系数,还是将其 清零,或再次执行 GPS 漂移补偿步骤,以便为该会话获取更准 确的结果。

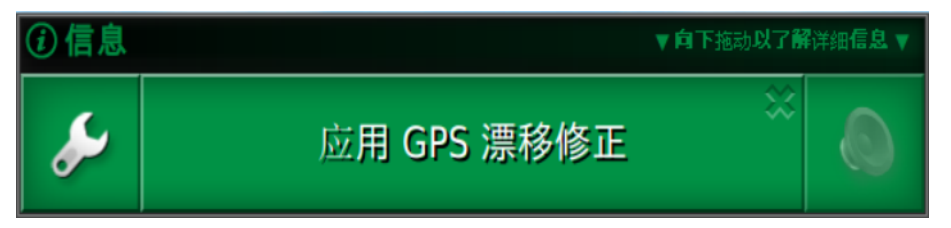

### 15.2.2. 高精度校正源

对于较高精度的校正源(例如 RTK),应该没有必要执行 GPS 漂移补偿。如果您要使用高精度校正源,则应该在 GPS 漂移选项窗口中将 GPS 漂移补偿重置为零。

15.2. 补偿 GPS 漂移

# 第16章 - 库存管理器

库存管理器允许操作员搜索和查看系统上信息项目的详细信息并对此信息作出更改。您可以删除、重命名项目,也可以将 其传输至 USB 或从 USB 导入。

1. 从导航窗口 🖾 中选择库存管理器 💵。

2. 选择要管理的项目类别

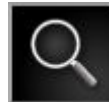

搜索所选类别。

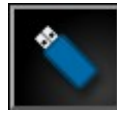

访问来自 USB 的项目。浏览 USB 项目时,显示为蓝 色而非灰色。

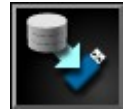

将所有系统数据备份到 USB 上。

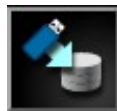

全部恢复。注意:这将覆盖系统上的所有数据,并用于从备份 USB 恢复内容。这通常由维修人员使用。

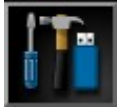

导出诊断信息。当经销商要求时使用此功能,以评估 数据。

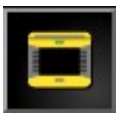

使用与系统 150 文件兼容的该项。(必须启用用户/环境/系统 150 文件传输。)

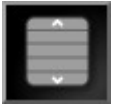

选择所有项目。

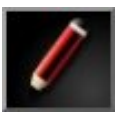

对所选项目进行重命名。

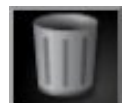

删除所选项目。

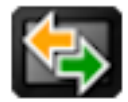

导出所选项目。

## 16.1. 搜索类别

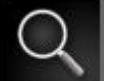

搜索功能 📂 允许使用关键字来搜索类别。

允许同时在多个田地、农场或客户中搜索。在按下搜索按钮 之前,向上导航文件层次结构以搜索该层次下的所有项目。 搜索结果会显示所找到项目的完整路径。

注意:可以使用更详细的数据搜索作业,如下所示。

## 16.2. 搜索导出作业

您可以导出一项或多项作业以及/或作业报告。此外,还可以搜索和删除空的作业项目。

1. 从类别下拉列表中选择作业。

# 2. 选择搜索按钮 🔍

| <b>搜索</b> 类别         |                      |  |
|----------------------|----------------------|--|
| 关键字                  |                      |  |
| 该日期或之后<br>DD/MM/YYYY | 该日期或之前<br>DD/MM/YYYY |  |
| 尺寸<br>任一             |                      |  |
| 工具<br>任一             |                      |  |
| ×                    | ~                    |  |

可以通过下列方式搜索作业:关键字、日期范围、项目是否为空(用于删除空作业)以及所用的机具。

日期采用"日/月/年"或"月/日/年"格式显示,具体取决于所选的日期格式(请参阅时间/日期设置,第18页)。

3. 在显示所需的作业后,单击以突出显示所需的作业。

4. 选择导出所选项目按钮 🔄。

| <b>作</b> 业导 <b>出</b> 选项<br>选择 <b>操作</b> |    |  |
|-----------------------------------------|----|--|
| 导出作                                     | 降业 |  |
| 创 <b>建作</b> 业报告                         |    |  |
| 选择 <b>目标位置</b>                          |    |  |
| <b>Š</b>                                | -  |  |
| ×                                       | -  |  |

"作业导出选项"屏幕可启用要导出至 USB 的作业和/或作业报告。

16.2. 搜索导出作业

# 第17章 - 故障排除指南

## 17.1. 常见的错误消息

对于许多错误,将显示错误代码或故障代码。此外,还可通过 "转向状态"屏幕(请参阅第85页)或"诊断"屏幕、"故障代码" 选项卡(请参阅第57页)查看错误。

下面列出的错误相当普遍,可由用户进行纠正。对于其他错误,如果问题仍存在,**务必记录错误消息**并告知经销商,包括显示的所有代码。

| 代码    | 故障                        | 措施                                               | 页        |
|-------|---------------------------|--------------------------------------------------|----------|
| U1052 | 转向子系统固件版<br>本不正确。         | 升级固件。                                            | 26       |
| U1054 | 转向子系统处于故<br>障模式。          | 请为循环转向控制器<br>供电。                                 |          |
| U1055 | 需要重置转向控制<br>器。            | 请为循环转向控制器<br>和车辆供电。等待 20<br>秒再重启。                |          |
| U1056 | 转向控制器配置错<br>误。            | 请重复 WAS 校准。                                      | 62       |
| U1061 | 转向子系统中找不<br>到拖拉机参数设<br>置。 | 返回至主设置菜单并<br>确认正确车辆。                             | 38       |
| U1062 | 需要安装偏移校<br>准。             | 校准安装偏移。如果驾<br>驶室车顶上的接收器<br>不平,这允许系统进行<br>补偿。     | 64       |
| U1065 | 需要转角传感器校<br>准。            | 更换轮胎是常见原因,<br>但不是唯一可能的原<br>因。确认车辆测量值,<br>然后重新校准。 | 39<br>62 |

| 代码              | 故障                         | 措施                                                            | 页       |
|-----------------|----------------------------|---------------------------------------------------------------|---------|
| U1066           | 需要罗盘校准。                    | 校准罗盘。                                                         | 61      |
| U1067           | 已检测到新车辆或<br>新转向控制器。        | 重新校准罗盘。                                                       | 61      |
| U1068           | 车辆配置文件无法<br>匹配转向子系统设<br>置。 | 确认转向子系统处于<br>打开状态。<br>返回至主设置菜单并<br>重置车辆和转向。                   | 38 - 40 |
| U1069           | 转向子系统方向盘<br>传感器未配置。        | 请联系经销商。                                                       |         |
| U1071           | AES-25 评价功率<br>大于功率限制。     | 确认 AES-25 马达装置<br>上的负载(例如转向柱<br>负载过重或轴瓦、轴承<br>磨损)。请联系经销<br>商。 |         |
| U1072           | AES-25 温度大于<br>温度限制。       | 将其关闭并冷却。如果<br>问题仍然存在,请联系<br>经销商。                              |         |
| U1074           | AES-25 转向控制<br>器未初始化。      | 手动转动方向盘四分<br>之一转。                                             |         |
| U1075-<br>U1078 | CAN 接收或发送<br>错误。           | 确认连接。将接线盒的<br>电源关闭然后再重新<br>打开。如果问题仍然存<br>在,请联系经销商。            |         |
| U1079           | 转角传感器断开。                   | 检查连接或更换出现<br>故障的传感器。请联系<br>经销商。                               |         |
| U1080           | 转角传感器断路。                   | 请联系经销商。可能需<br>要更换传感器。                                         |         |

| 代码    | 故障                              | 措施                                                                                        | 页                        |
|-------|---------------------------------|-------------------------------------------------------------------------------------------|--------------------------|
| U1082 | 紧凑型闪存文件系<br>统的剩余可用空间<br>己低于 1%。 | 在迷你视图中确认内<br>存使用。可能有必要使<br>用库存管理器删除或<br>转移旧文件。                                            | 57 & 97                  |
| U3001 | 传输失败。                           | 再次尝试从 USB 导出<br>或导入文件。                                                                    | 97                       |
| U4001 | 路线初始化错误。                        | 重新创建路线。                                                                                   | 81 - 84                  |
| U4006 | 不存在有效的系统<br>校准。                 | 校准罗盘、转角传感器<br>和安装偏移。                                                                      | 61 - 64                  |
| U5001 | 未检测到转向子系统。                      | 确认转向子系统已打<br>开。<br>确认"道路锁定开关"已<br>关闭,此开关可防止在<br>公路上接合。<br>返回至主设置菜单,在<br>设置中确认正确的转<br>向系统。 | 40                       |
| U5002 | 未定义工具和线<br>路。                   | 确认选择了正确的工<br>具,并确认选择了正确<br>的场和作业。<br>如有必要,可创建路<br>线。                                      | 44<br>69 & 77<br>81 - 84 |
| U5003 | 由于转向控制器锁<br>定,无法接合。             | 确认道路开关已关闭。                                                                                |                          |
| U5004 | 未定义工具。                          | 确认选择了正确的工<br>具。                                                                           | 44                       |

| 代码    | 故障                              | 措施                                            | 页       |
|-------|---------------------------------|-----------------------------------------------|---------|
| U5007 | 行间距(工具宽度<br>减去工具重叠)太<br>小。      | 重叠设置过大。在自动<br>区段控制迷你视图中<br>更改重叠。请参阅控制<br>器手册。 |         |
| U6904 | 仅有一款转向控制<br>器类型可铰接车辆<br>类型。     | 确认控制台上车辆设<br>置的设置与转向控制<br>器的设置匹配。             | 39 - 40 |
| U6905 | 未知机型。                           | 返回主设置菜单,修改<br>车辆设置。                           | 39      |
| U8505 | 无工厂校准。                          | 校准罗盘、转角传感器<br>和安装偏移。                          | 61 - 64 |
| TC8   | 未提供 12V 电源<br>至惯性传感器和调<br>制解调器。 | 确认连接。                                         |         |

# 第 18 章 - 附录

### 18.1. 附录 A - 术语

- 基站 一种 GNSS 接收器,可向配备 GNSS 的接收器提供差分校正。也称为基站或基准站。
- 波特率 这是数据传输的速度,单位为比特/秒。
- 差分 GPS 一种使用来自卫星服务或固定基准站的校正数 据以提高 GPS 精度的方法。卫星或本地基准站向 配备 GNSS 接收器的车辆发送校正数据。
- 东距/北距 东距和北距显示车辆的通用横轴墨卡托投影 (UTM)位置和区域。以米为单位进行测量。 东西(水平)轴上的网格数字称为东距,南北(垂 直)轴上的网格数字称为北距。
- EGNOS (欧洲同步卫星导航覆盖服务)这是欧洲的星基 增强系统 (SBAS),开发用于在报告信号的可靠性 和准确度方面,对 GPS、GLONASS 和 Galileo 系 统进行补充。
- EMC 电磁兼容性是一门研究电磁干扰影响的科学。 EMC 旨在确保设备项目或系统不会相互干扰或 不会通过辐射防止正常操作。
- 回退 当计算车辆的位置时,卫星和校正源需要特定的 位置准确度。如果系统没有接收到足够的数据以 便采用所需准确度计算车辆位置,则将不会启用 自动转向。回退功能允许系统绕过位置准确度要 求,从而可以接合自动转向。在不需要很高位置 准确度的情况下,这非常有用。

场地 定义拖拉机的工作区域。

- 场地边界 场地的边缘。
- 固件 一种永久性嵌入设备硬件中的计算机程序。

- GDOP (几何精度因子)GDOP 是一种用于量化 GNSS 卫星几何准确度的衡量标准。
- GLONASS 全球导航卫星系统(俄罗斯 GNSS)
- GNSS 全球导航卫星系统

零。

- GPS 全球定位系统(美国 GNSS)
- 准线 场地中两路点之间的虚拟线路。准线用作进一步 场地运行的基准(也称为路线)。
- HDOP (水平精度因子) HDOP 是一种用于量化从 GNSS 卫星接收的水平 (纬度/经度)位置信息准确度的衡量标准。
- HRMS HRMS(水平均方根)通过来自卫星的源信息计算 平均水平位置
- 纬度 以度为单位计量的赤道以北或以南的位置的距离。 一分钟纬度等于一海里(1852米)。赤道的纬度为
- 经度 以度为单位计量的从本初子午线向东或向西的 位置的距离。本初子午线穿过格林威治、英格 兰,经度为零。
- 移动基站 一种基站,可轻松移动和独立确定其新位置,以 便它可以继续使用 DGPS 系统。
- 安装偏移 安装偏移是指接收器在安装时是否完全水平。
- MSAS (多功能卫星增强系统)这是日本的星基增强系统 (SBAS),通过报告并提高 GPS 信号的可靠性和准确度来对 GPS 进行补充。
- NMEA (国家航海电子协会)这是电子设备接收和传输 数据所用的标准协议。

- OmniSTAR 接收来自 NAVSTAR 的 GPS 信号的商业服务,检查它们是否有错误,然后将错误校正数据上传到 OmniSTAR 卫星。
- 基准站 一种 GNSS 接收器,可向配备 GNSS 的接收器提供差分校正。也称为基站。
- RTK 网络 通过互联网将位置数据传输到服务器的基站的 协会 (NTRIP)。RTK 网络中的车辆(月球车)也将 其位置通过移动无线电传输到服务器。服务器使 用来自基站和车辆的位置数据来计算每个车辆 的校正数据,并将其通过移动无线电传输到车 辆。这允许您以 1-2 厘米的准确度实时地确定位 置。
- SBAS (星基增强系统)这是通过使用额外的卫星广播 消息支持广域或区域增强的系统。SBAS 校正源 通常由接收一个或多个 GNSS 卫星测量值、卫星 信号和可能影响信号的环境因素的多个地面站 组成。
- 形状文件 形状文件将空间特征的非拓扑几何形状和属性 信息存储在数据集中。特征的几何形状作为包含 一组矢量坐标的形状进行存储。它的形式为 abcd.shp
- WAAS (广域增强系统)此美国 SBAS 由美国联邦航空署 开发,通过提高 GPS 信号的准确度和可用性来充 当助航设备。
- WAS 转角传感器
- 路线 场地中两路点之间的虚拟线路。路线用作进一步 场地运行的基准(也称为准线)。

## 18.2. 附录 B-技术信息

控制台规格

工作电压:

- •9至36VDC
- 工作温度:
  - -30 至 +65°C
- 存放温度:
  - -40 至 +85°C
- 电源消耗:
  - 13.5 V DC 时的电流: 0.5 A
  - 27 V DC 时的电流: 0.25 A

# 第 19 章 - 索引

GPS: 接收器 26 GPS:校正 28 GPS: 漂移校正 74 GPS: 漂移补偿 93 GPS: 精度 56 GPS:详细信息 56 NTRIP 30 OAF 文件 28 产品数据库 49 仪表板 58 作业:创建 77 作业:清除 79 作业:记录详情 78 作业:选择 77 作业信息 57 作业报告:导出 79 保持活动时间 27 准线 26,81 准线:guidelock;guidelock指导模 式 84 准线:中心支轴 83 准线:直线;AB线 81 准线:相同曲线准线 83 准线:选择 84 区段控制 45 区段控制:区段开关 46 区段控制:时间 46 升级 35 单位 19 地图层 53 地图缩放 56 场:新建;客户端名称 69 场:退出;场:卸载 75 场:选择 69 安装偏移校准;校准:安装偏移 64 实用程序;软件升级;升级软件 35 导航窗口 51

工具:主开关;主开关 47 工具:几何 45 工具:创建 44 工具:设置 43 工具:选择 44 工具:速度;车辆速度 47 微移:偏移 93 微移:至车辆 93 指导屏幕 52 控制台:关闭 2 控制台:启动 1 控制台:工具栏 3 控制台:规格 107 故障排除 101 文件名称 60 日期 18 时间 18 术语 105 机具 8 查看控件 52 标记点:删除 74 标记点:自定义 74 标记点:设置 35,74 校准:错误 67 灯条 20 窗口工具栏 51 纬度;经度 19 罗盘校准;校准:罗盘 61 自动区段控制 26 自动转向 26.85 自动转向:微调 88 自动转向:接合 89 自动转向:故障排除 86 自动转向:断开 91 自动转向:状态 85 覆盖地图 53 警报 31 诊断;系统:诊断;控制台:诊断 57

语言 17 车辆:几何形状 39 车辆:创建 38 车辆:天线 41 车辆:方向 56 车辆:设置 37 车辆:选择 38 转向控制器 40 转向校准;校准:转向 61 转角传感器校准;校准:转角 传感器 63 软件升级 15,35 边界:创建;边界:偏移量 70 边界:删除 73 边界:通过形状文件 72 音量 21

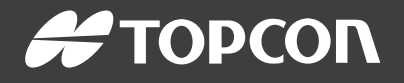

#### **Topcon Precision Agriculture**

16900 West 118th Terrace Olathe, KS 66061 USA Phone: 866-486-7266

#### **Topcon Positioning Systems, Inc.**

7400 National Drive Livermore CA 94551 USA Phone: 925-245-8300 Fax: 925-245-8599

#### **Topcon Precision Agriculture**

14 Park Way Mawson Lakes SA 5095 Australia Phone: +61-8-8203-3300 Fax : +61-8-8203-3399

#### **Topcon Precision Agriculture Europe**

Avenida de la Industria 35 Tres Cantos 28760, Spain Phone: +34-91-804-92-31 Fax: +34-91-803-14-15

#### **Topcon Corporation**

75-1 Hasunuma-cho, Itabashi-ku Tokyo 174-8580 Japan Phone: +81-3-5994-0671 Fax: +81-3-5994-0672

 $\ensuremath{\mathbb{C}}$  2016 Topcon Precision Agriculture  $% \ensuremath{\mathbb{C}}$  All rights reserved Specifications subject to change without notice